#### Welcome!

- Audio for this event is available via ReadyTalk<sup>®</sup> Internet streaming.
- No telephone line is required.
- Computer speakers or headphones are necessary to listen to streaming audio.
- Limited dial-in lines are available.
   Please send a chat message if needed.
- This event is being recorded.

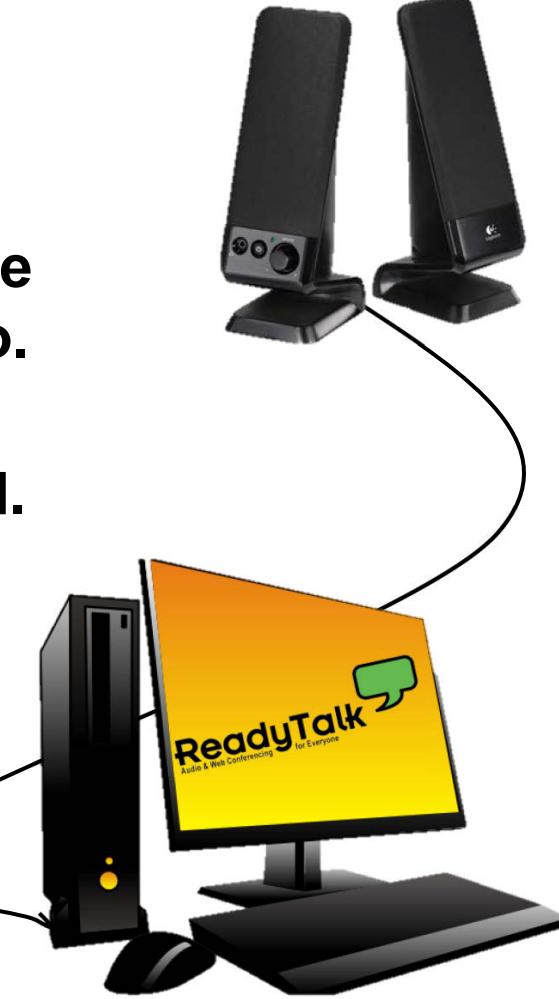

# **Troubleshooting Audio**

- Audio from computer speakers breaking up?
- Audio suddenly stop?
- Click Refresh or F5

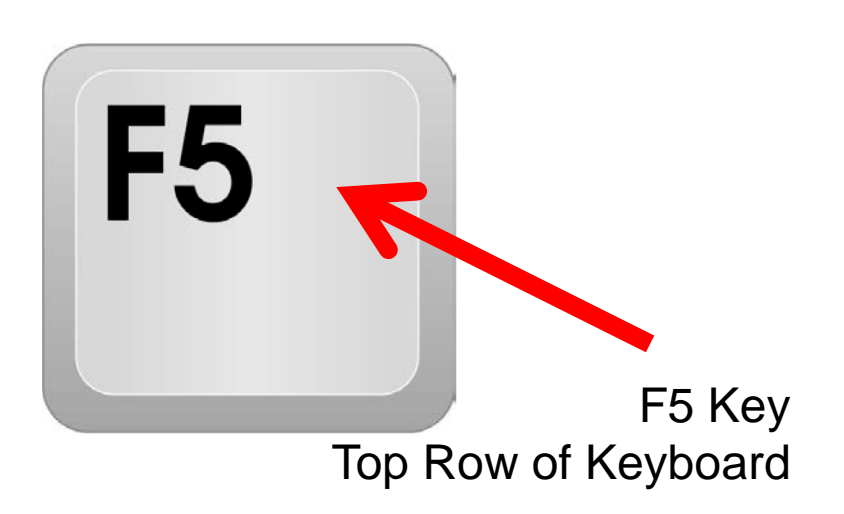

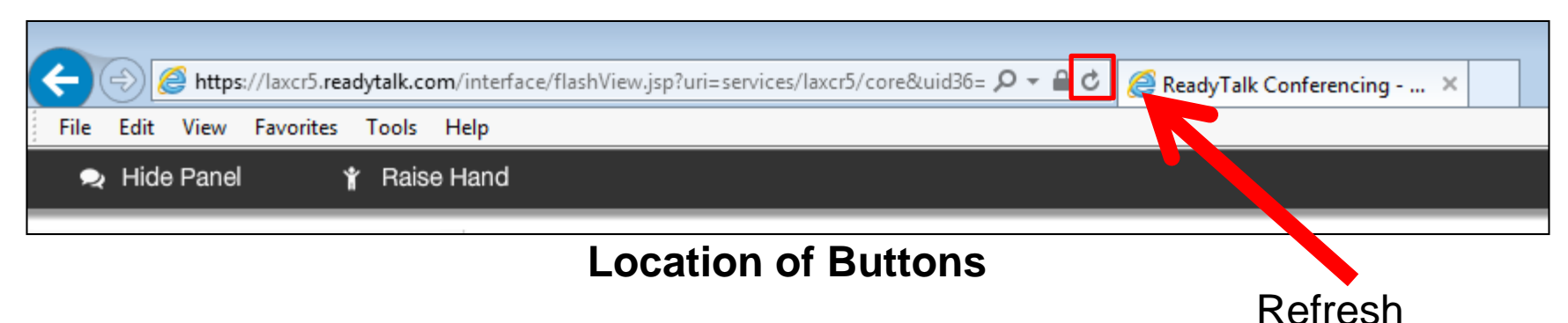

### **Troubleshooting Echo**

- Hear a bad echo on the call?
- Echo is caused by multiple browsers/tabs open to a single event (multiple audio feeds).
- Close all but one browser/tab and the echo will clear.

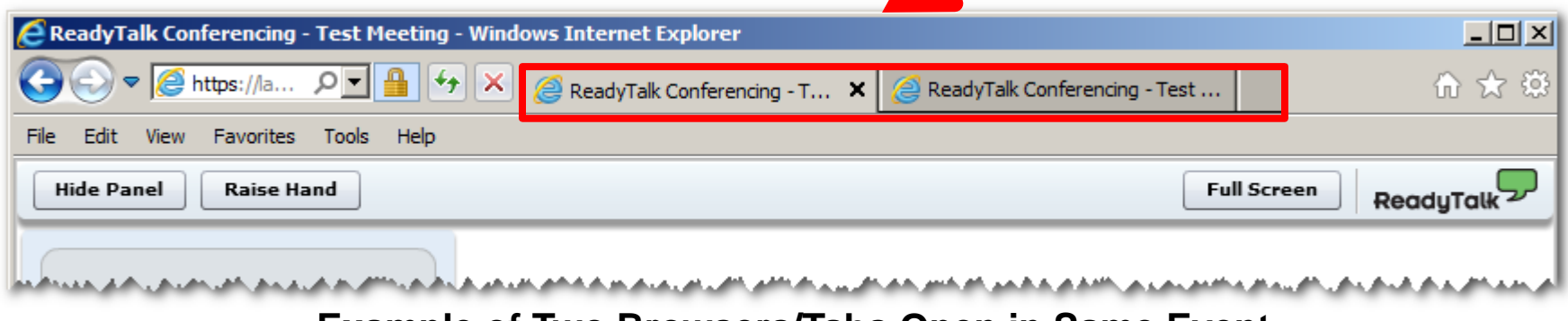

Example of Two Browsers/Tabs Open in Same Event

# **Submitting Questions**

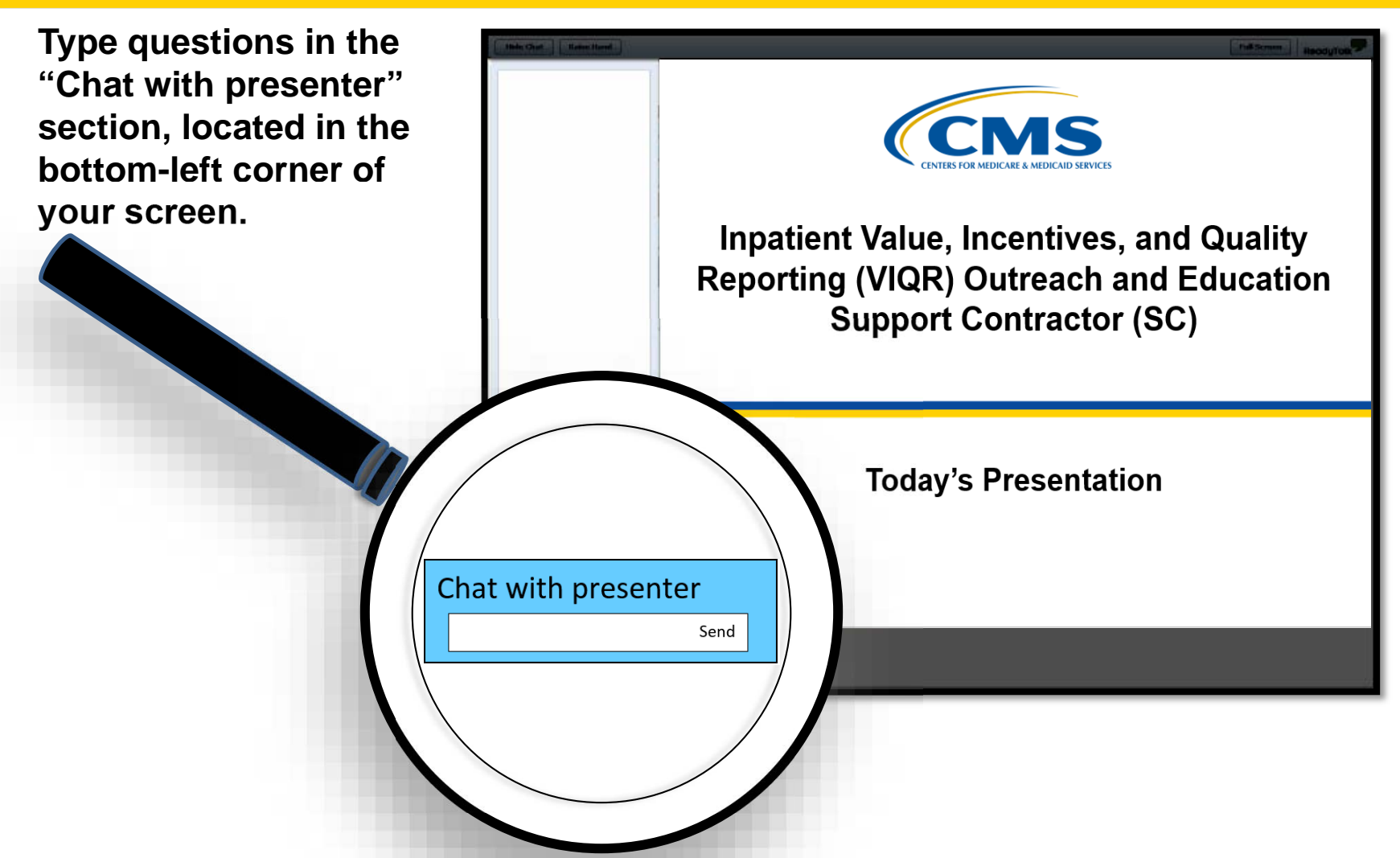

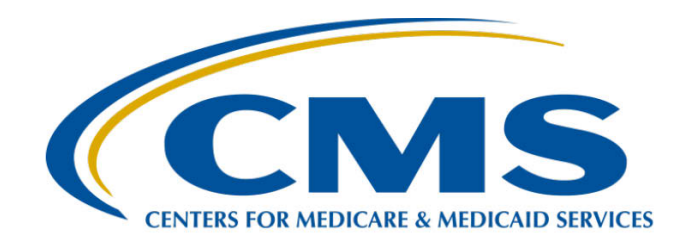

#### Submitting CY 2019 eCQM Data Using CMS' Next Generation Hospital Quality Reporting System

Artrina Sturges, EdD Alignment of eCQM Reporting Lead Inpatient Value, Incentives, and Quality Reporting Outreach and Education Support Contractor

November 20, 2019

#### Purpose

The purpose of this presentation is to provide a high-level overview of the reporting process, navigational changes, and new features for reporting and receiving feedback on calendar year (CY) 2019 electronic clinical quality measures (eCQMs) using CMS' *QualityNet Secure Portal* Next Generation Hospital Quality Reporting (HQR) System.

#### **Objectives**

By the end of the presentation, participants will:

- Understand the Next Generation HQR System to successfully report eCQMs for the CY 2019 reporting period.
- Identify new navigation and features designed to improve usability for hospitals and vendors within CMS' HQR systems.
- Understand Next Generation HQR System feedback to improve data quality and verify the eCQM reporting requirement is met.

# Agenda

- Background
- New My Tasks and HQR Home Pages
- New QRDA Category I File Upload Process Simple File Submission
- New User Interfaces for Reviewing eCQM Submission Status and Reviewing Feedback
- Entering Case Threshold Exemptions and Zero Denominator Declarations from the New My Tasks Page
- Additional Tips and Information
- Question and Answer Session
- Appendix Information for Generating Electronic Health Record (EHR) Hospital Reports in the Legacy HQR System

Submitting CY 2019 eCQM Data Using CMS' Next Generation of Hospital Quality Reporting System

#### Background

# CY 2019 eCQM Reporting Requirements

For hospitals participating in the Hospital IQR Program:

- Report on four of the 15 available eCQMs.
- Report **one** self-selected calendar quarter in CY 2019 (Q1, Q2, Q3, or Q4).
- Submission deadline is March 2, 2020.
  - Deadline extended due to the original deadline (February 29, 2020) falling on a weekend.

NOTE: Meeting the Hospital IQR Program eCQM requirement also satisfies the CQM electronic reporting requirement for the Medicare Promoting Interoperability Program for Eligible Hospitals (EHs) and critical access hospitals (CAHs) **except outpatient measure ED-3**, National Quality Forum (NQF) #0496.

# Webinar: CY 2019 eCQM Reporting Requirements

Hospital IQR Program Requirements for CY 2019 Reporting (FY 2021 Payment Determination) **April 29, 2019** Slide deck and webinar materials are posted

on the <u>QualityReportingCenter.com</u> under <u>Archived Events</u>.

#### **CMS' Next Generation HQR System**

- In fall 2018, CMS began implementing updates to *QualityNet*, starting with Public Reporting, to improve the user experience.
- New and enhanced features are available for eCQM reporting. Incremental updates began September 2019.

Submitting CY 2019 eCQM Data Using CMS' Next Generation of Hospital Quality Reporting System

#### **New My Tasks and HQR Home Pages**

#### **QualityNet Secure Portal**

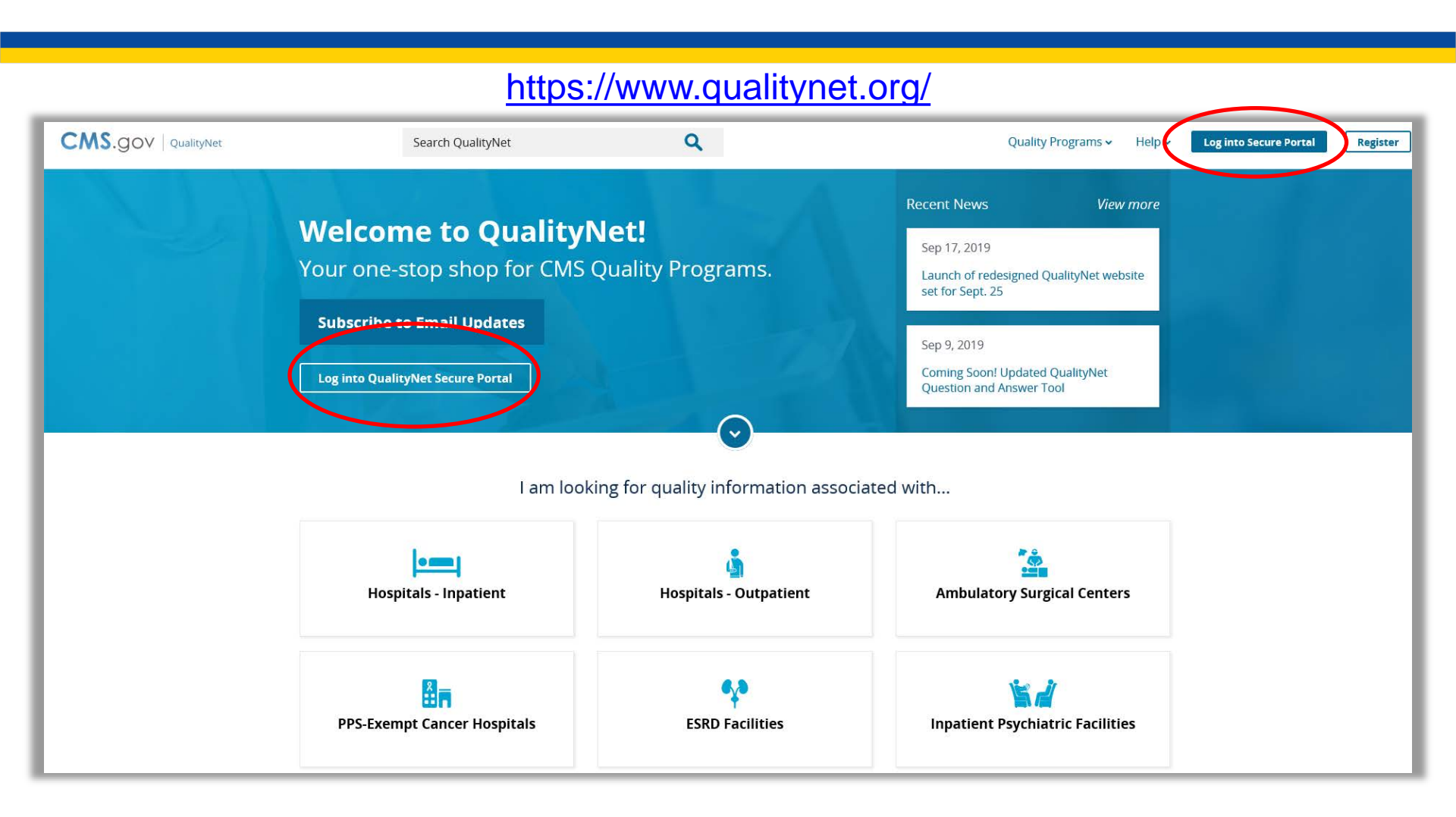

# Accessing the HQR System Application

#### On landing page after login, click on arrows for drop-down menu.

#### Select Hospital Quality Reporting.

| CMS.gov   QualityNet                                                                                                    | Choose Your QualityNet Destination                                                                                                    |
|----------------------------------------------------------------------------------------------------|----------------------------------------------------------------------------------------------------|
| Choose Your QualityNet Destination<br>Please select your QualityNet destination to reach the correct login screen for<br>your QualityNet portal. | Please select your QualityNet destination to reach the correct login screen for your QualityNet portal.                                                                                               |
| Select Your QualityNet Destination                                                                                                    | Select Your QualityNet Destination          Select Your QualityNet Destination         Secure File Transfer         CMS Data Element Library         End-Stage Renal Disease Quality Reporting System |
| A federal government website managed by the Centers for Medicare & Medicaid Services<br>7500 Security Boulevard, Baltimore, MD 21244             | Physician Quality Reporting System<br>Quality Improvement Organizations<br>QIES Rusiness Intelligence Center<br>Hospital Quality Reporting                                                            |

A brand new QualityNet Destination is in the dropdown menu. Now, go to **Hospital Quality Reporting** (previously accessed **Secure File Transfer**).

### **QualityNet Login**

Accept the Terms and Conditions.

The page will refresh.

#### The log in page appears.

| Centers for Medicare & Medicaid Services           Log In to QualityNet *Required Field           Please enter your CMS User ID and password, followed by your symantice VIP Security Code, then click Submit.           *Itser ID           *Itser ID           * Password           * Security Code           CNICEL | Help<br>Start/Complete New User<br>Enrollment<br>Forgot your password?<br>Trouble with your Security<br>Code?<br>Need to register for a<br>Quality/Net account? | <ul> <li>directives, and other federal guidance for accessing this Government system, which includes (1) this computer network, (2) all computers connected to this network, and (3) all devices and storage media attached to this network or to a computer on this network.</li> <li>This system is provided for Government-authorized use only.</li> <li>Unauthorized or improper use of this system is prohibited and may result in disciplinary action and/oc civil and criminal penalties.</li> <li>Personal use of social media and networking sites on this system is limited as to not interfere with official work duties and is subject to monitoring.</li> <li>By using this system, you understand and consent to the following: The Government may monitor, record, and audit your system usage, including usage of personal devices and email systems for offic duties or to conduct HHS business. Therefore, you have no reasonable expectation of privacy regard any communication or data transiting or stored on this system may be disclosed or used for any lawful Government purpose, the government may monitor, intercept, and search and seize any communication or data transiting or stored on this system may be disclosed or used for any lawful Government purpose.</li> </ul> |
|----------------------------------------------------------------------------------------------------|----------------------------------------------------------------------------------------------------|----------------------------------------------------------------------------------------------------|
| QualityNet Home CMS.gov QualityNet Advancement Statisticary load                                                                                                    | Cardinale energy of by Cardine's for Necksard & Necksard Services.                                                                                              | I accept the above Terms and Conditions.                                                                                                    |

#### New My Tasks Page

Click the **View the new Hospital Quality Reporting** link to access the new HQR System home page. The page will refresh.

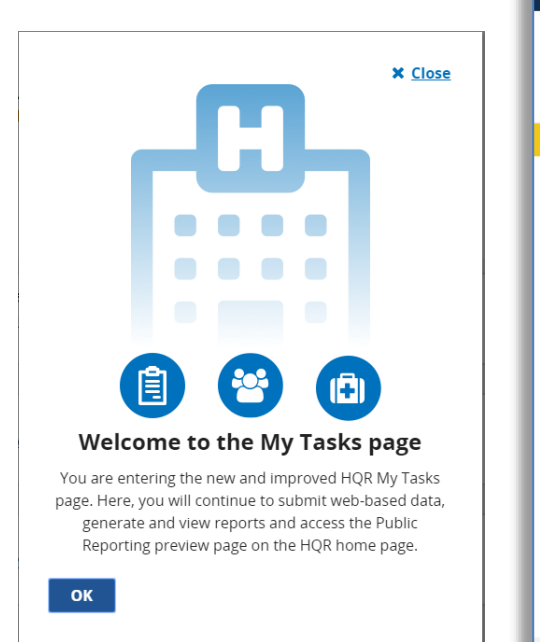

|                                                                                                    | Logout                                                                                                    |
|----------------------------------------------------------------------------------------------------|----------------------------------------------------------------------------------------------------|
|                                                                                                    | Change Organization                                                                                                    |
| My Tasks My Reports Help 🗸                                                                                                    |                                                                                                    |
| Hospital Quality Reporting: My Tasks                                                                                                    |                                                                                                    |
| CMS is making improvements to QualityNet based on user feedback. We are creating a new interface that<br>improves the way you submit, review and track the status of data. Continue using this My Tasks page to ente<br>web-based data, view submission and feedback reports, and other tasks available here. | r View the new<br>Hospital Quality<br>Reporting<br>Access the<br>new and<br>improved<br>Hospital<br>Quality<br>Reporting<br>functions. |
| Hospital Reporting Inpatient/Outpatient Manage Measures                                                                                                    | Manage Notice of Participation                                                                                                    |

# Next Generation HQR System New My Tasks Page

#### • What changed?

- New and improved navigation from the new My Tasks Page to the HQR System home page.
  - Can access a number of HQR tasks, including the following:
    - Locate Notice of Participation
    - Manage measures
    - Enter web-based data
- What didn't change?
  - Level of access for authorized vendors and users

#### **New HQR System Home Page**

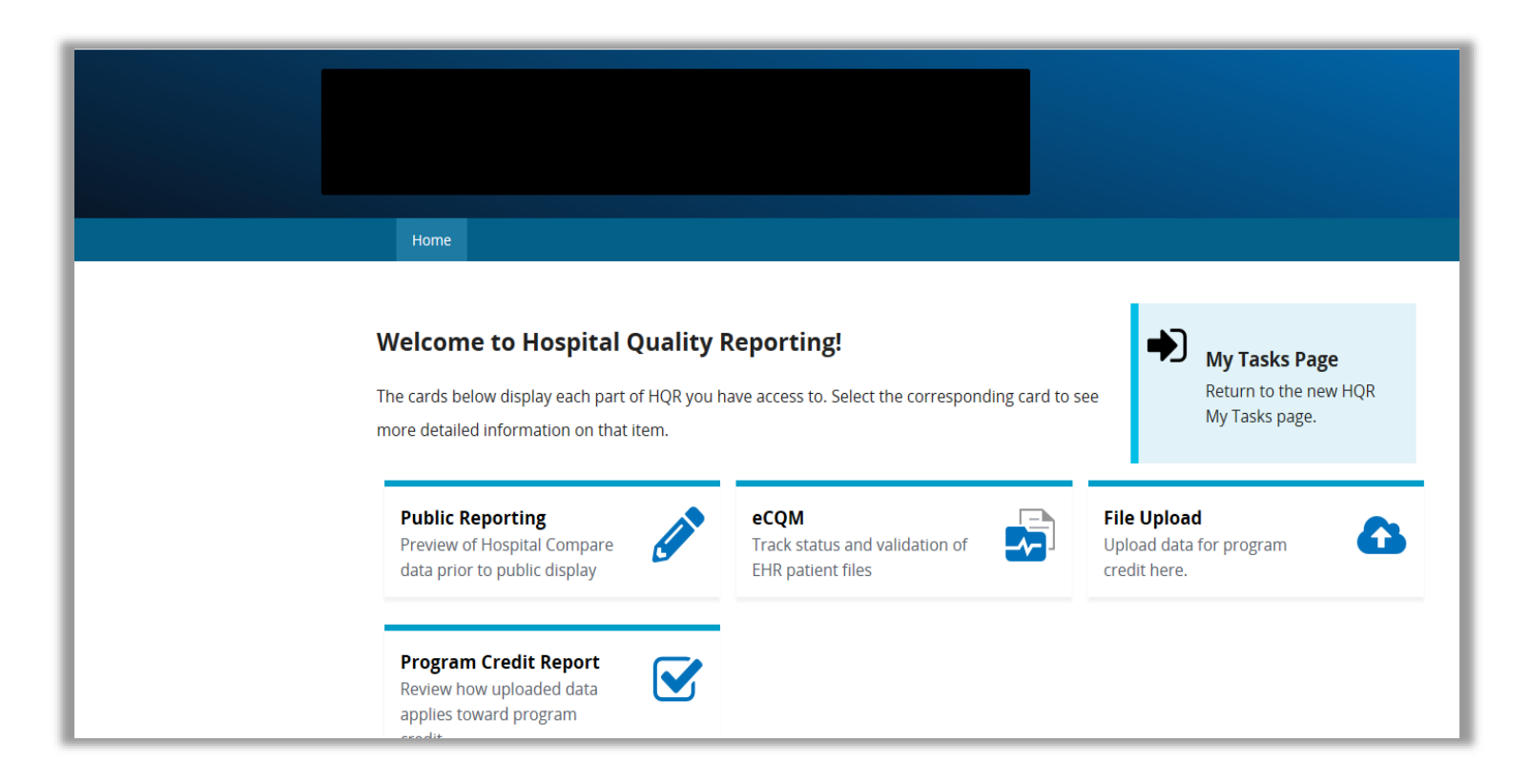

# New HQR System Home Page – eCQM Reporting Changes

#### What changed?

- Users no longer need to access the Secure File Transfer to perform the Quality Reporting Document Architecture (QRDA) Category I file upload process.
- Selecting the File Upload card will assist the data submitter with the steps to upload test and/or production QRDA Category I files.
- Once the data is uploaded for test and/or production QRDA Category I files, click the eCQM button to track the status and validation of EHR patient files.
- Once the uploaded data is validated, the user can select the Program Credit Report button from the HQR System home page.

Submitting CY 2019 eCQM Data Using CMS' Next Generation of Hospital Quality Reporting System

#### New QRDA Category I File Upload Process – Simple File Submission

# Simple File Submission (SFS) of eCQM Data

#### What Changed?

- QRDA Category I file upload process is streamlined and simplified.
  - **No need** to access the Secure File Transfer and perform the following actions:
    - Access the Data Upload page within the Secure File Transfer.
    - Select the folder where the user is uploading production files (proddata) or test files (testdata) or identifying the CMS program for file submission (ehrqrda).
  - Users will receive one email that provides the file(s) processing status within 24 hours.
- SFS is available now for CY 2019 eCQM submission period and beyond.
- This will eventually replace the Secure File Transfer process.

NOTE: The **Secure File Transfer** process is currently available for file uploads, secure email, and auto route functionality, but it will eventually be replaced. Today's webinar focuses on eCQM reporting. New submission processes for the remaining data types will be developed and released incrementally. Visit <u>QualityNet</u> and the <u>Quality Reporting Center</u> for future educational offerings.

# File Upload From New HQR System Home Page – One Hospital

This assumes the user has already logged into the *QualityNet Secure Portal* and selected **Hospital Quality Reporting** as the *QualityNet* destination. Hospitals and vendors reporting on behalf of **one** hospital will be presented with this screen. Select **File Upload** to navigate to SFS.

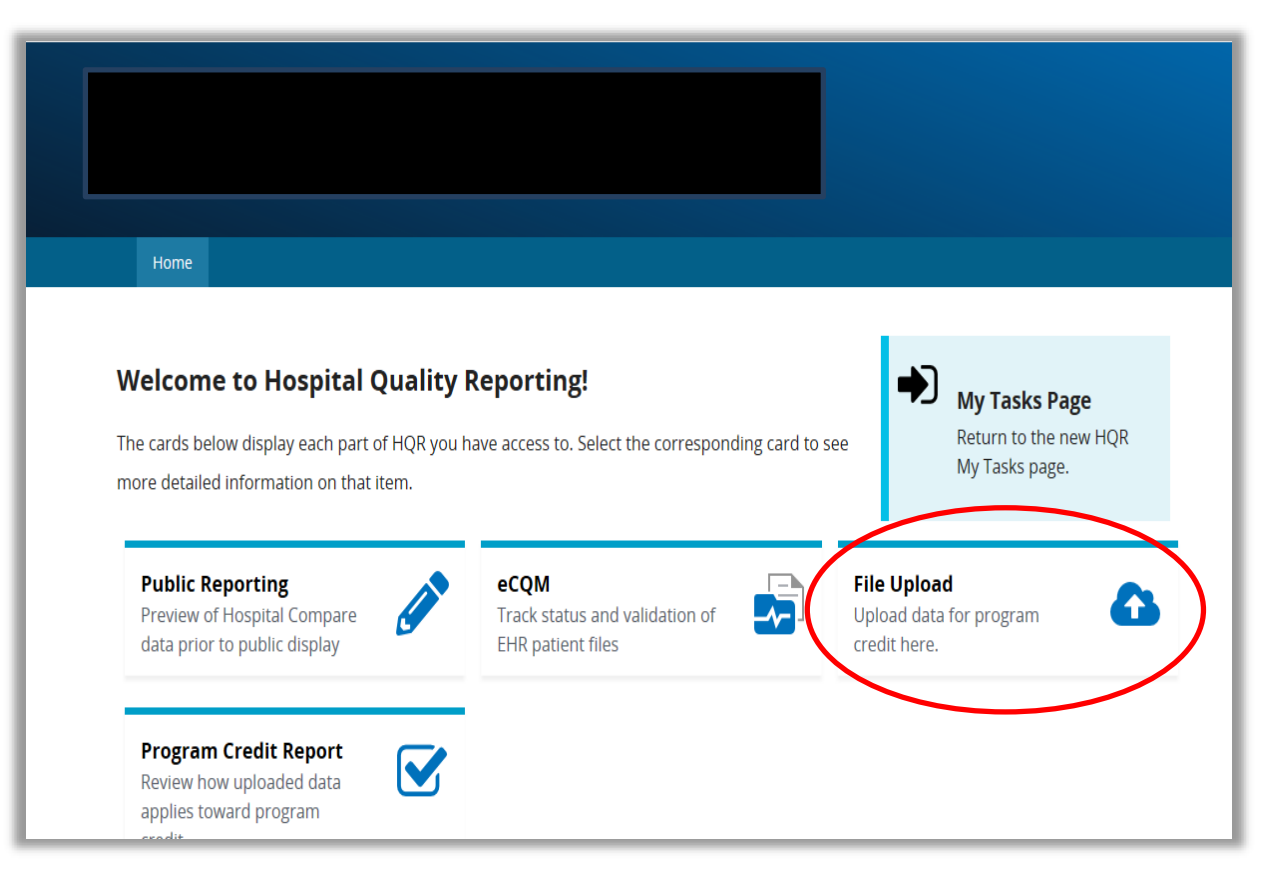

# File Upload From New HQR System Home Page – Multiple Hospitals

Vendors and other users who have access and permission to submit on behalf of multiple hospitals must select **Facilities List**.

After selecting **Facilities List**, a new page opens that allows users to specify the facility for which they will be submitting data.

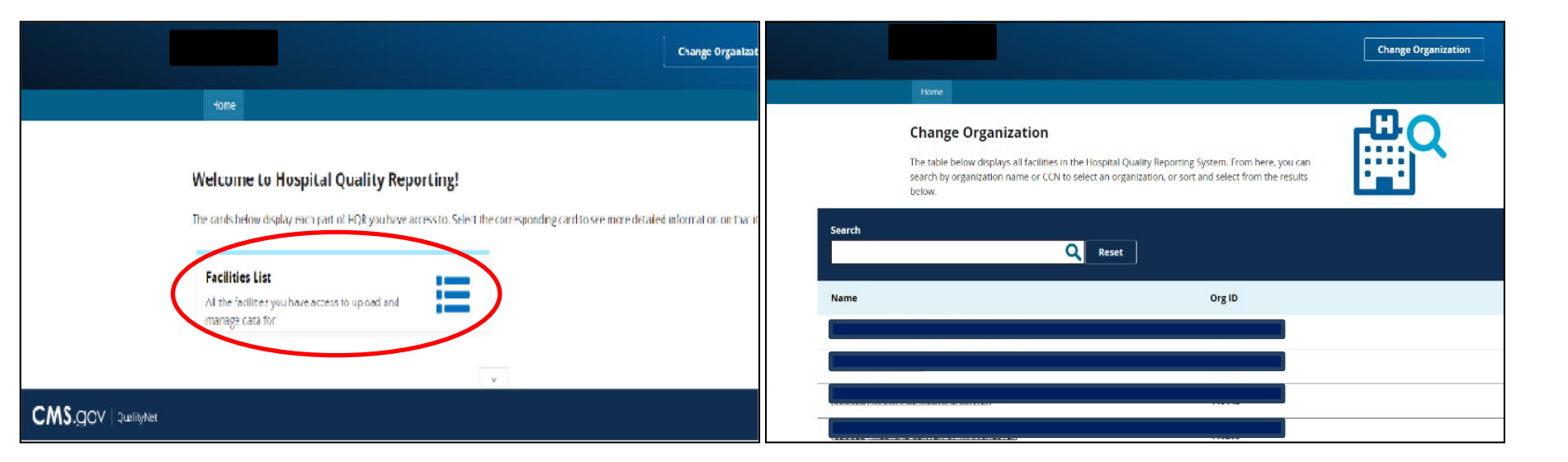

**Benefit:** Users can access the facilities list and change the organization under one login rather than logging back in to the *QualityNet Secure Portal* to review data for a different facility.

### Upload Files to Test or Production

The user determines to submit a batch or batches of test or production QRDA Category I files in the drop-down menu. NOTE: The system automatically defaults to test; if you would like to select **production**, select this from the drop-down menu and click **Change Selection**. Click the **Upload** button to upload a batch or batches of QRDA Category I files from your computer.

| eCQM                                                                                                    |          |           |               |                  |          |  |
|----------------------------------------------------------------------------------------------------|----------|-----------|---------------|------------------|----------|--|
| eCQM<br>Upload your QRDA files for eCQM here. Select your submission type from the drop-down menu.<br>Drag and drop your files or select the Upload button to select your files from your computer.<br>Seconsision<br>Test<br>Change selection |          |           |               |                  |          |  |
| <b>Search</b><br>Search                                                                                                    | Q Res    | et        |               |                  | Upload   |  |
| Batch File Name                                                                                                    | Batch ID | File Size | Upload Date 🔻 |                  | Status   |  |
| DIPP_1_DENO                                                                                                    | 445825   | 0.02 MB   | 10/3/2019     | METHODIST MANSFI | Received |  |

# QRDA Category I File Upload Screen

Select **Upload** or drag and drop files in the area that contains the text "Drag files here to upload." Once the table contains files, the user can then only upload files through the **Upload** button.

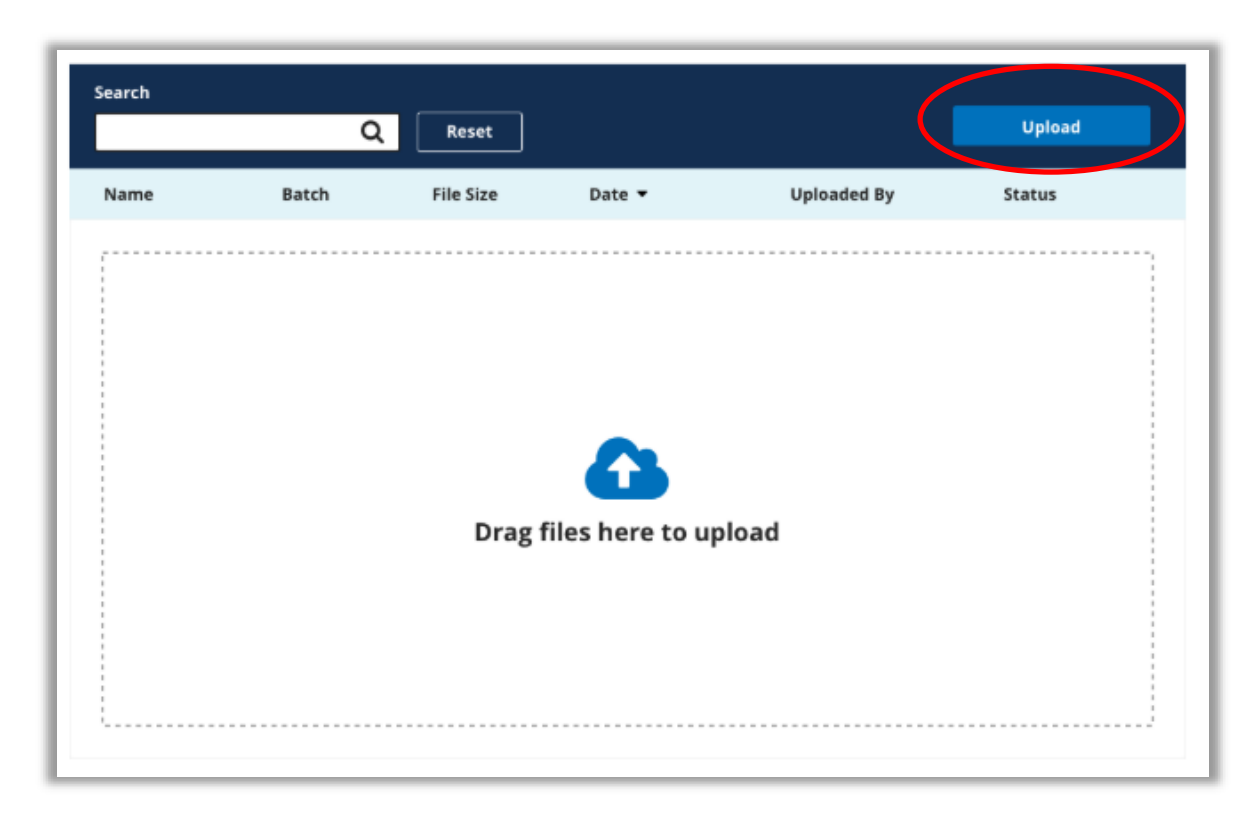

#### **Successful File Upload**

Once the files are successfully uploaded, the status field will show "Received" along with other details as pictured below. Other statuses available are "Processing" and "Deleted."

| eCQM                                                                                                    |          |            |               |             |          |  |
|----------------------------------------------------------------------------------------------------|----------|------------|---------------|-------------|----------|--|
| eCQM                                                                                                    | eCQM     |            |               |             |          |  |
| Upioad your QKDA files for eCQM here. Select your submission type from the drop-down menu.<br>Drag and drop your files or select the Upioad button to select your files from your computer. |          |            |               |             |          |  |
| Submission                                                                                                    |          |            |               |             |          |  |
| Test                                                                                                    | ¢        |            |               |             |          |  |
| Change Select                                                                                                    | tion     |            |               |             |          |  |
| Search                                                                                                    |          |            |               |             |          |  |
| Search Q                                                                                                    | Reset    |            |               |             | Upload   |  |
| Batch File Name                                                                                                    | Batch ID | File Size  | Upload Date 👻 | Uploaded By | Status   |  |
| 🖞 450007_CAC3                                                                                                    |          | 0.02 MB    | 10/1/2019     |             | Received |  |
| [] AMI8a_2019                                                                                                    |          | 0.62 MB    | 10/1/2019     |             | Received |  |
| [] AMI8a_2019                                                                                                    |          | 0.62 MB    | 10/1/2019     |             | Received |  |
| [] 450007_VTE1                                                                                                    |          | 0.02 MB    | 10/1/2019     |             | Received |  |
| C QRDA_2019.zlp                                                                                                    |          | 0.02 MB    | 10/1/2019     |             | Received |  |
| [] 330196_AMI8                                                                                                    |          | 0.02 MB    | 10/1/2019     |             | Received |  |
| []330194_PC05                                                                                                    |          | 0.02 MB    | 10/1/2019     |             | Received |  |
| 🕒 330194_PC01                                                                                                    |          | 0.02 MB    | 10/1/2019     |             | Received |  |
| [] ED3_2019.xml                                                                                                    |          | 0.02 MB    | 10/1/2019     |             | Received |  |
| [] PC01_2019.xml                                                                                                    |          | 0.02 MB    | 10/1/2019     |             | Received |  |
|                                                                                                    |          | « Previous | 1 2 3 Next    | 33          |          |  |

# QRDA Category I File(s) Processing Status Notification

| Hospital eCQM Reporting QRDA files have been processed                                                                                                    |                                                                                                 |                                                         |                                    |  |  |  |
|----------------------------------------------------------------------------------------------------|-------------------------------------------------------------------------------------------------|---------------------------------------------------------|------------------------------------|--|--|--|
|                                                                                                    |                                                                                                 |                                                         | ← Reply ← Reply All → Forward ···· |  |  |  |
|                                                                                                    |                                                                                                 |                                                         | Fri 9/6/2019 9:51 AM               |  |  |  |
| Action Items                                                                                                    | rt in a web browser.                                                                            |                                                         | + Get more add-ins                 |  |  |  |
| CAUTTON: This email originated from outside of the organization. Do not click links or open attachments unless you recognize the sender and know the content is safe.                                                       |                                                                                                 |                                                         |                                    |  |  |  |
| EHR Submission Summary                                                                                                    |                                                                                                 |                                                         |                                    |  |  |  |
| The QRDA file(s) you uploaded for Hospital eCQM Report                                                                                                    | ing have finished processing. A summary of the rejected files for the Batch ID and CCN(s)       | is below.                                               |                                    |  |  |  |
| To view details of the uploaded files, please sign in to yo                                                                                                    | ar QualityNet Secure Portal account to run the individual reports. Specific reasons for file ru | ejection and eCQM submission status are in the reports. |                                    |  |  |  |
|                                                                                                    |                                                                                                 |                                                         |                                    |  |  |  |
| File Name: 2019 Full ME Test Files.zip<br>Uploaded: 09/06/19 @ 9:44AM                                                                                                    |                                                                                                 |                                                         |                                    |  |  |  |
| Total Uploaded: $415$   Total Accepted: $311$   Total Reje                                                                                                    | cted: <b>104</b>                                                                                |                                                         |                                    |  |  |  |
| CCN Facility                                                                                                    |                                                                                                 | Rejected / Submitted                                    |                                    |  |  |  |
| Error* Unable to Verify                                                                                                    |                                                                                                 | 100 / 100                                               |                                    |  |  |  |
|                                                                                                    |                                                                                                 |                                                         |                                    |  |  |  |
|                                                                                                    |                                                                                                 | 4 / 315                                                 |                                    |  |  |  |
| * This error can return when a file(s) fails to pass file format validation or when one or more CCN(s) are invalid or not contractually affiliated. Please check your error reports, correct your QRDA files, and resubmit. |                                                                                                 |                                                         |                                    |  |  |  |
| Need Help?                                                                                                    |                                                                                                 |                                                         |                                    |  |  |  |
| If you have any questions, please contact the QualityNet                                                                                                    | Help Desk:                                                                                      |                                                         |                                    |  |  |  |
| Phone: (866) 288-8912<br>Email: <u>gnetsupport@hcqis.org</u>                                                                                                    |                                                                                                 |                                                         | -                                  |  |  |  |

**Benefit:** When submitting data through the Next Generation HQR system, the submitter will receive **one** email detailing the QRDA Category I file processing status **within** 24 hours.

Submitting CY 2019 eCQM Data Using CMS' Next Generation of Hospital Quality Reporting System

#### New User Interfaces for Reviewing eCQM Submission Status and Feedback

### **New eCQM User Interfaces**

- File Upload History & Exporting Comma Separated Values (CSV) File
- Submission Accuracy & CSV File
- Measure Results Outcomes & CSV File
- Program Credit Report Interface & Export

Users no longer need to generate the EHR Hospital Reports; the CSV reports streamline the data validation and feedback process in a number of ways:

- The CSV file results are available for export *in less* than 24 hours.
- The CSV file layout avoids the need to print out or download thousands of pages.
- More timely access to the status and validation of patient files is intended to reduce provider burden and streamline the troubleshooting and resubmission process for rejected patient files.

#### Accessing the Upgraded eCQM User Interface

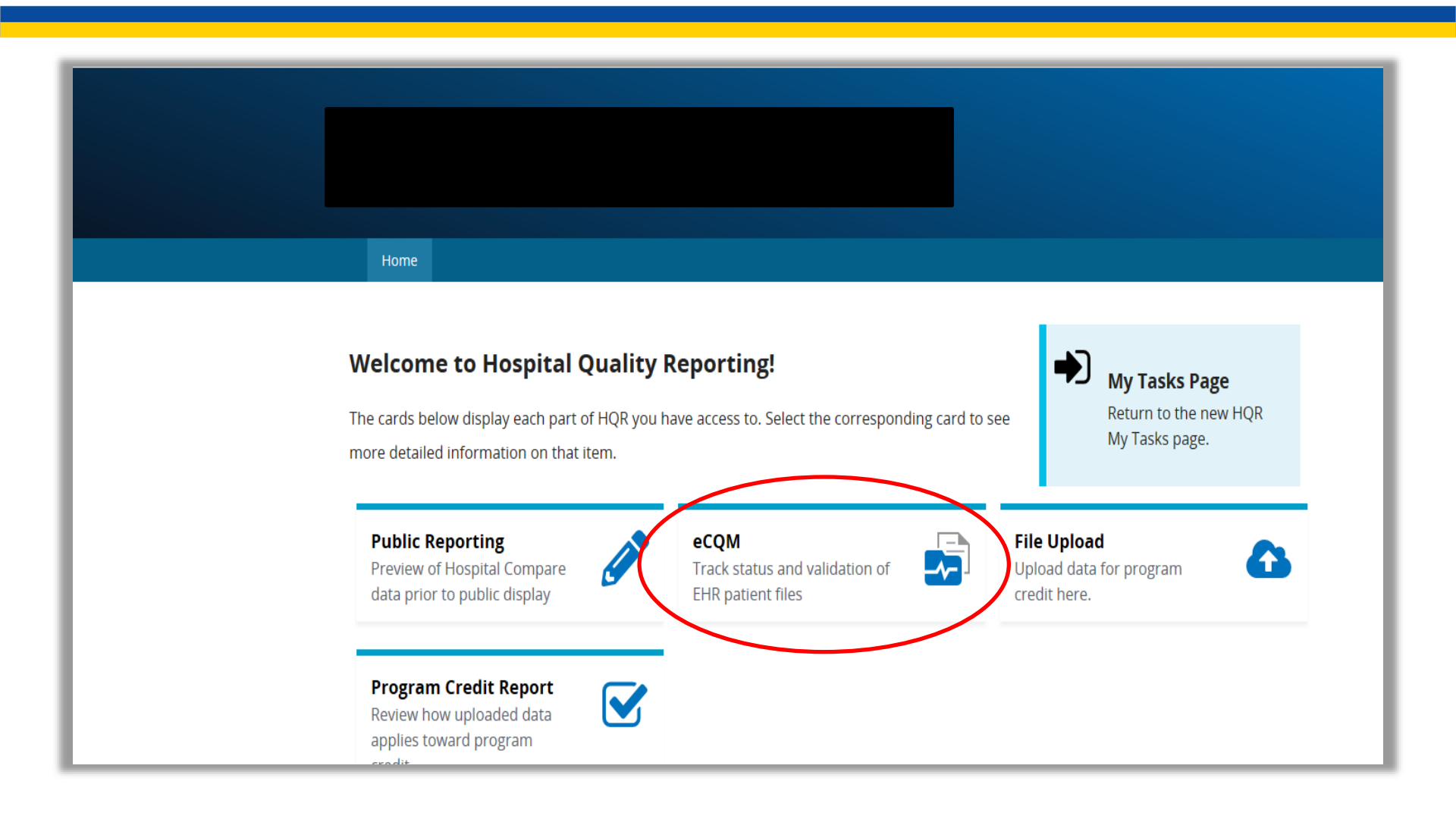

# **File Upload History**

From the Welcome to Hospital Quality Reporting screen, select the **eCQM** button; the page will refresh.

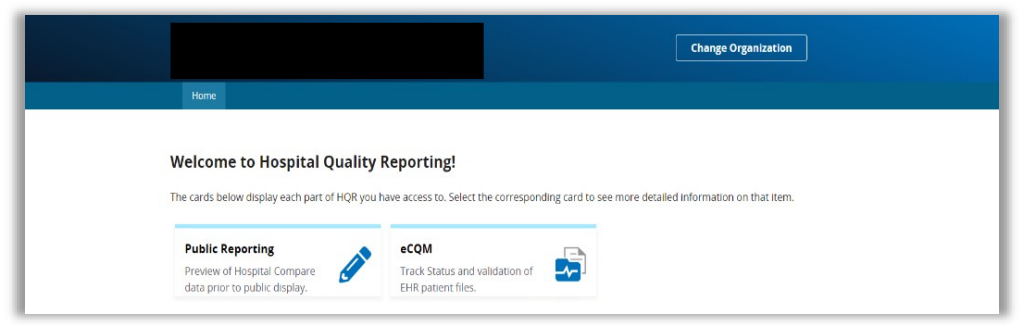

Upon selection of **eCQM**, the upgraded User Interface (UI) defaults to the Files tab where a user can view QRDA Category I file uploads for test and production submissions. The Upload History defaults to test; the user has the option to view test or production batch QRDA Category I file submissions from the drop-down menu. To view production submissions, select **Production** from the drop-down menu and click the **Change Selection** button. The page will refresh.

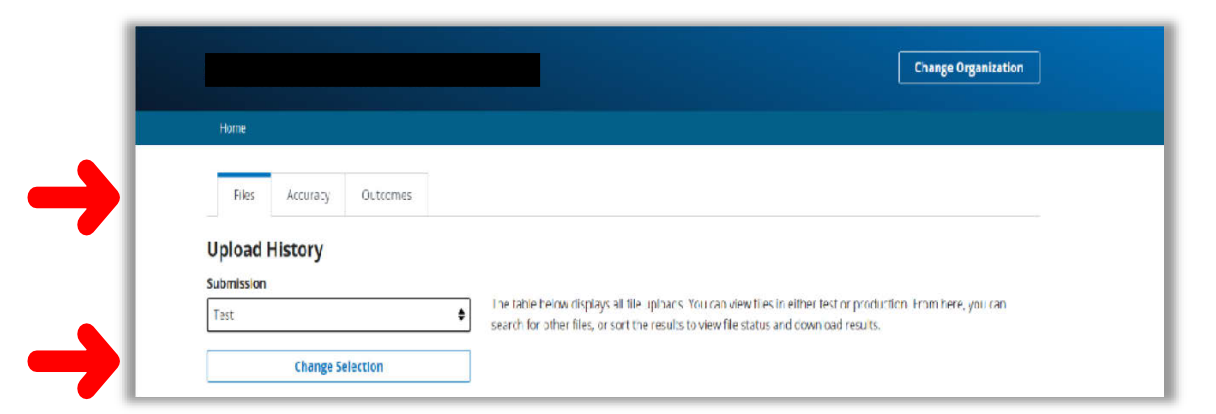

### File Upload History User Display

| Files Accuracy                                                                                      | Outcomes                                       |                                                                |                                                                    |                                                       |                                                                      |                                                             |
|----------------------------------------------------------------------------------------------------|------------------------------------------------|----------------------------------------------------------------|--------------------------------------------------------------------|-------------------------------------------------------|----------------------------------------------------------------------|-------------------------------------------------------------|
| Upload History<br>Submission                                                                        |                                                |                                                                |                                                                    |                                                       |                                                                      |                                                             |
| Production                                                                                          | :                                              | <ul> <li>The table below di<br/>search for other fi</li> </ul> | splays all file uploads. You<br>les, or sort the results to vie    | can view files in either t<br>ew file status and down | test or production. Fr<br>load results.                              | om here, you o                                              |
| Change Sel                                                                                          | ection                                         |                                                                |                                                                    |                                                       |                                                                      |                                                             |
|                                                                                                    |                                                |                                                                |                                                                    |                                                       |                                                                      |                                                             |
| Search                                                                                              |                                                |                                                                |                                                                    |                                                       |                                                                      |                                                             |
| Search Q                                                                                            | Reset                                          |                                                                |                                                                    |                                                       |                                                                      |                                                             |
| Batch File Name                                                                                     | Batch ID                                       | File                                                           | Upload Date 🔻                                                      | Uploaded                                              | Status                                                               |                                                             |
|                                                                                                    |                                                | Size                                                           |                                                                    | Ву                                                    | Status                                                               | Errors                                                      |
| 001_421301_Provider                                                                                 | 443462                                         | <b>Size</b><br>26.1 KB                                         | 06/24/2019                                                         | Ву                                                    | Ready                                                                | Lerrors                                                     |
| 001_421301_Provider<br>AMI8a_CMS53_NFQ0                                                             | 443462<br>422557                               | 26.1 KB<br>22.9 KB                                             | 06/24/2019                                                         | By                                                    | Ready<br>Ready                                                       | Lerrors                                                     |
| 001_421301_Provider<br>AMI8a_CMS53_NFQ0<br>VTE1_CMS108_NQF3                                         | 443462<br>422557<br>421097                     | 26.1 KB<br>22.9 KB<br>18.1 KB                                  | 06/24/2019<br>11/01/2017<br>02/16/2017                             | By                                                    | Ready<br>Ready<br>Ready<br>Ready                                     | Lerrors<br>Le Dow<br>Le Dow<br>Le Dow                       |
| 001_421301_Provider<br>AMI8a_CMS53_NFQ0<br>VTE1_CMS108_NQF3<br>STK10_CMS102_NQF                     | 443462<br>422557<br>421097<br>421099           | 26.1 KB<br>22.9 KB<br>18.1 KB<br>19.5 KB                       | 06/24/2019<br>11/01/2017<br>02/16/2017<br>02/16/2017               | By                                                    | Ready Ready Ready Ready Ready Ready Ready Ready Ready                | Low     Low     Low     Low     Low     Low                 |
| 001_421301_Provider<br>AMI8a_CMS53_NFQ0<br>VTE1_CMS108_NQF3<br>STK10_CMS102_NQF<br>AMI8a_CMS53_NFQ0 | 443462<br>422557<br>421097<br>421099<br>421096 | 26.1 KB<br>22.9 KB<br>18.1 KB<br>19.5 KB<br>22.9 KB            | 06/24/2019<br>11/01/2017<br>02/16/2017<br>02/16/2017<br>02/16/2017 | By                                                    | Ready  Ready  Ready  Ready  Ready  Ready  Ready  Ready  Ready  Ready | Low     Low     Low     Low     Low     Low     Low     Low |

#### **Exporting File Upload History**

| 1  | FileName                                                                                    | CCN | BatchID | UploadDate | UploadedE | Status   | ErrorDetails          |                    |               |
|----|---------------------------------------------------------------------------------------------|-----|---------|------------|-----------|----------|-----------------------|--------------------|---------------|
| 2  | IPP_0_DENOM_0_NUMER_0_DENEX_0_DENEXCEP_0_STK3_PatientLessThan18.xml                         |     | 444635  | 8/23/2019  |           | ACCEPTE  | D INFO: File Accepted |                    |               |
| 3  | IPP_0_DENOM_0_NUMER_0_DENEX_0_DENEXCEP_0_STK3_StayGreaterThan120Days.xml                    |     | 444635  | 8/23/2019  |           | ACCEPTE  | D INFO: File Accepted |                    |               |
| 4  | IPP_1_DENOM_0_NUMER_0_DENEX_0_DENEXCEP_0_STK3_IlemorrhagicStroke.xml                        |     | 444635  | 8/23/2019  |           | ACCEPTE  | D INFO: File Accepted |                    |               |
| 5  | IPP 1 DENOM 0 NUMER 0 DENEX 0 DENEXCEP 0 STK3 IschemicStroke.xml                            |     | 444635  | 8/23/2019  |           | ACCEPTE  | D INFO: File Accepted |                    |               |
| 6  | IPP_1_DENOM_0_NUMER_0_DENEX_0_DENEXCEP_0_STK3_StayEquals120Days.xml                         |     | 444635  | 8/23/2019  | 11. I. I. | ACCEPTE  | D INFO: File Accepted |                    |               |
| 7  | IPP_1_DENOM_1_NUMER_0_DENEX_0_DENEXCEP_0_STK3_AnticoagulantTherapyAtDischargeWOAuthorDT.xml |     | 444635  | 8/23/2019  | linin lin | REJECTED | ERROR: SHALL conta    | in exactly one [11 | effectiveTime |
| 8  | IPP_1_DENOM_1_NUMER_0_DENEX_0_DENEXCEP_0_STK3_HistoryAtrialFibrillation.xml                 |     | 444635  | 8/23/2019  | 11 II.    | ACCEPTE  | D INFO: File Accepted |                    |               |
| 9  | IPP_1_DENOM_1_NUMER_0_DENEX_0_DENEXCEP_0_STK3_WithAtrialAblationProcedure.xml               |     | 444635  | 8/23/2019  |           | ACCEPTE  | D INFO: File Accepted |                    |               |
| 1  | PP 1 DENOM 1 NUMER 0 DENEX 0 DENEXCEP 0 STK3 WithCurrentDiagnosisAtrialAblation.xml         |     | 444635  | 8/23/2019  |           | ACCEPTE  | D INFO: File Accepted |                    |               |
| 1  | IPP_1_DENOM_1_NUMER_1_DENEX_0_DENEXCEP_0_STK3_AnticoagulantTherapyAtDischarge.xml           |     | 444635  | 8/23/2019  |           | ACCEPTE  | D INFO: File Accepted |                    |               |
| 1  | P IPP_1_DENOM_1_NUMER_1_DENEX_0_DENEXCEP_1_STK3_AnticoagulantTherapyMedialReason.xml        |     | 444635  | 8/23/2019  |           | ACCEPTE  | D INFO: File Accepted |                    |               |
| 1  | 3 IPP_1_DENOM_1_NUMER_1_DENEX_0_DENEXCEP_1_STK3_AnticoagulantTherapyPatientRefusal.xml      |     | 444635  | 8/23/2019  |           | ACCEPTE  | D INFO: File Accepted |                    |               |
| 14 | IPP_1_DENOM_1_NUMER_1_DENEX_1_DENEXCEP_0_STK3_DischargedTollealthCareFacForllospice.xml     |     | 444635  | 8/23/2019  |           | ACCEPTE  | D INFO: File Accepted |                    |               |
| 1  | PP 1 DENOM 1 NUMER 1 DENEX 1 DENEXCEP 0 STK3 DischargedToHomeForHospice.xml                 |     | 444635  | 8/23/2019  |           | ACCEPTE  | D INFO: File Accepted |                    |               |
| 1  | FIP_1_DENOM_1_NUMER_1_DENEX_1_DENEXCEP_0_STK3_DischargeToAcuteCareFac.xml                   |     | 444635  | 8/23/2019  |           | ACCEPTE  | D INFO: File Accepted |                    |               |
| 1  | 7 IPP_1_DENOM_1_NUMER_1_DENEX_1_DENEXCEP_0_STK3_LeftAgainstMedAdvice.xml                    |     | 444635  | 8/23/2019  |           | ACCEPTE  | D INFO: File Accepted |                    |               |
| 4  | DO 4 DENOLI 4 NUMER 4 DENEV 4 DENEVCER O CEVA RedentErmined and                             |     | 444605  | 0/11/1010  |           | ACCENTE  | DINEO. Cl. Accord     |                    |               |

#### **eCQM Submission Accuracy Tab**

| view files in either to<br>you can search for o<br>view file status and | est or production. From here,<br>other files, or sort the results to<br>download results. | )                | 0<br>Accepted Files |        |
|-------------------------------------------------------------------------|-------------------------------------------------------------------------------------------|------------------|---------------------|--------|
| Submission                                                              | Quarter                                                                                   | 0<br>Total Files | 0                   | _      |
| Test                                                                    |                                                                                           | • Totarnies      | Rejected Files      |        |
| Ch                                                                      | ange Selection                                                                            |                  |                     |        |
| Soarch                                                                  |                                                                                           |                  |                     |        |
| Search                                                                  | Q Reset                                                                                   |                  | Export              | Result |

# eCQM Submission Type and Reporting Quarter Selections

After selecting the **Submission** type and reporting **quarter**, click the **Change Selection** button. The UI will refresh providing a status of all QRDA Category I patient-level files submitted for that quarter. Users are able to perform a further search for a specific patient file. For example, if a user would like to review the rejected files, select the **Rejected Files** button to display the QRDA Category I patient files with a status of "Rejected."

| Files Accura                                                                       | cy Outcomes                                                           |                    |               |                     |          |                |
|------------------------------------------------------------------------------------|-----------------------------------------------------------------------|--------------------|---------------|---------------------|----------|----------------|
| eCQM Submiss                                                                       | ion<br>s all file uploads. You                                        | can                |               |                     |          |                |
| view files in either test o<br>you can search for othe<br>view file status and dow | or production. From he<br>r files, or sort the resu<br>mload results. | ere,<br>ilis to    |               | 0<br>Accepted Files |          |                |
| Submission                                                                         | Quarter Q1 2019                                                       | 9<br>♦ Tota        | al Files      | 9<br>Rejected Files |          |                |
| Chang                                                                              | e Selection                                                           |                    |               |                     |          |                |
| Search<br>Search                                                                   | Q Reset                                                               |                    |               |                     |          | Export Results |
| Patient File<br>Name                                                               | Batch ID                                                              | Batch File<br>Name | Upload Date 👻 | Uploaded By         | Status   | Errors         |
| ED1 2019 upd                                                                       | 443981                                                                | ED1 2019 upd       | a 07/31/2019  | ,                   | Rejected | 1*             |
| AMI80_ED_201                                                                       | 443842                                                                | AMISa_ED_201       | 9 07/09/2019  |                     | Rejected | 1*             |
| ED1_2019_upd                                                                       | 443519                                                                | ED1_2019_upd       | a 06/2//2019  |                     | Rejected | 1*             |

# **Exporting File Accuracy Results**

If a user would like to export the file processing results for further review, click the **Export Results** button to produce a CSV file. The Accuracy Page export supports the user's efforts to review accepted patient files and review the errors for rejected files for revision and resubmission to the *QualityNet Secure Portal* to achieve acceptance status.

| Dischard CCN Providerikame UploadedBy Submitteri CMSCertification/kum                                                                                                    | b PatientFilsName BatchID EalchFilsName                               | LploadDat/Status ErrorDetails                                                                                                    | Submi    |
|----------------------------------------------------------------------------------------------------|-----------------------------------------------------------------------|----------------------------------------------------------------------------------------------------|----------|
| 2 G12015 022000 10 51 CDICT 1441 01 14 16 16 16 16 16 16 16 16 16 16 16 16 16                                                                                                    | IPP_D_DENOM_D_NUVER_D_DENEX_0_DENEX/CEP_D444635 stk_03_670023.zip     | 323215 ACCEPTINFO: File Accepted                                                                                                    | PROC     |
| 3 C_20E_020001_CTLCDCCLLLCLLLL_CLLL_CLLL_CLLL_CLLL                                                                                                    | IPP_1_DENOM_0_NUMER_0_DENEX_0_DENEXCEP_0_5_444635_v.k_03_670023.zip   | 3/29/218 ACCEPTINFO, File Accepted                                                                                                    | PROC     |
| 4 CT_271F CORRECT CONTRACTOR CONTRACTOR ADDRESSEAR                                                                                                    | IPP_1_DENTM_0_NUMER_0_DENEX_1_DENEXCEP_0_5_444635 is k_03_670723 /iju | 323215 ACCEPTINED File Accepted                                                                                                    | PROC     |
| 5 G1_2012 #010000 # G71 G71 G71 H M M M M M M M M M M M M M M M M M M                                                                                                    | IP1_1_DENEM_1_KUME1_1_DENEX_0_DENEXCEP_C_9_444635_sk_00_67020.zip     | 32/2010 FELECT EFFORT: DI ALL contain excellu one [1,1] effective Time (CONF:1000-7500) such that if DI ALL contain effect a low or a @value but not col                                                                                                    | /h(CP10D |
| 6 G1_2012 MINISON ETHER AND AND AND AND AND AND AND AND AND AND                                                                                                    | IP1_1_DENEM_1_KUME1_1_DENEX_0_DENEXCEP_C_0_444635_stk_00_07020.zip    | 02/2010 ACCEPTINFO: Tite Accepted                                                                                                    | P100     |
| / С'2Л: ministrational and an and an and a second statements of the second statement of the second second   | IPP 1 DENLIM 1 NUMER LI DENEX U DENEXLEP U SI 444635 ok 03 E/0203.zip | 3/23/2.1a/DCEP/TINFU: -tic Accepted                                                                                                    | PRUC     |
| 8 G 20E MITCH CELEBRATING AND AND AND AND AND AND AND AND AND AND                                                                                                    | IPP I DENOM I NUMER CIDENEX 0 DENEXCEPIC § 444635 sk 03 670323.zip    | 92920 B ACCEPT INFO: File Accepted                                                                                                    | PROD     |
| 9 G_20E_010000 ACT/CECCUMALANT ALL ALL AND ADDEDITESSEND                                                                                                    | IPP_LDENOMNUMER_LDENEX_DDENEXCEF_0_S_144635_stc_03_670223.zip         | 323215/ACCEP1INFO: File Accepted                                                                                                    | PROD     |
| 10 C° 20E CONTRACTOR CONTRACTOR CONTRACTOR AND A CONTRACTOR AND A CONTRACTOR                                                                                                    | IPP_1_DENDM_1_KUMER_1_DENEX_2_DENEXCEP_1_S444665_stk_03_670323.zip    | 929215 ACCEPTINFO: File Accepted                                                                                                    | PROC     |
| 11 C*_201E #2000001_ETH_CENCELLINEGILLA_F_FILLERED0000_4015E01CFES9EAB                                                                                                    | IPP_1_DENDM_1_NUMER_1_DENEX_2_DENEXCEF_1_S_444635 stc.03_670023.zip   | 3/29/215 ACCEPT INFO: File Accepted                                                                                                    | PROC     |
| 12 Rt_271F CT2506 CT1 CFCT1 /// CT1 CFCT1 /// CT1 CFCT2 /// CT1 CFCT2 // CT1 CFCT2 /// CT1 CFCT2 // CT1 CFCT2 // CT1 CFC | IPP_1_DENTM_1_KLMEB_1_DENEX_1_DENEXCEP_0_S_444655[ix]k_03_E707037ip   | - 323215 ACCEPTINED File Accepted                                                                                                    | PROD     |
| 13 C_27F CONTRACTOR STATE STATE                                                                                                    | IPP_1_DENTM_1_KLMER_1_DENEX_1_DENEXCEP_0_S_444635_sk_03_67070374p     | 222215 ACCEPTINED File Accepted                                                                                                    | PROC     |
| 14 G_201 CONCOLLECT CONCOLLECT AD                                                                                                    | IP1_1DENEM_1_NUME1_1DENEX(_1DENEX(CEP_0_G_444635_sk_00_07020.zip      | 22/2112 ACCEPTINTO: Tite Accepted                                                                                                    | P100     |
| The Design of the Design of th | THE A STREAM STREAM AND ADDRESS AND ADDRESS AND READERED ADDRESS.     | PERIN NETRODAL AND A AND A | 11.0.02  |

#### eCQM Measure Results Outcomes Tab

Selecting the **Outcomes** tab allows the user to view measure results for accepted QRDA Category I patient files. NOTE: The page defaults to the test submission type and the most current CY quarter; the user has the option to view test or production submissions in the drop-down box. If data are not currently available for the selected submission type and quarter, a message will display to indicate no data are currently available (as shown below on the right).

| Hes         Accuracy         Ourcorres           Measure Results         Below are your valuation/Nex Yau survey or law         Measure Nex Yau Survey or Nex Yau Survey or Nex Yau |                    |               |                           | Hes Accurry Ourosyes                                                                                                    |
|----------------------------------------------------------------------------------------------------|--------------------|---------------|---------------------------|----------------------------------------------------------------------------------------------------|
| eprodes of rare are evaluated by marsure tignor<br>downlined resorts.<br>Submission Quarter<br>Production ↓ 01 2019 ↓<br>Select Measures<br>All ↓                                                                                                    | All Measures       |               |                           | Delow reproduction       Delow reproduction       episcos of cale are evaluated by measure logic or<br>cominand reports       Submission       Quarter       Test:       Q12019       Select Measures       All |
| search Q Feset<br>Patient File Varre Measure(s)                                                                                                    | Evaluated Episodes | Uplasd Eate = | Esport Results<br>BstchID | Change Selection Search Search Q Reset Logart Results                                                                                                    |
| IPPOLIENOMONUMER. PC 05                                                                                                    | 1                  | 07/31/2019    | 444029                    | No data is currently available     Det for your sector. In the Correlation process of the second branched and the face will be available for sector.                                                            |
| IPP DENON UNUNER. POUS                                                                                                    | 1                  | 0//31/2019    | 4440 <u>7</u> 5<br>444079 |                                                                                                    |

#### Select Measures Drop-Down Menu

Choosing the **Select Measures** drop-down menu to select a specific eCQM will allow the user to sort and filter the measure outcomes even further. After a selection is made, click the **Change Selection** button. The page will refresh.

| Measure Results                                                                        |                                                         |                    |                               |                       |                         |
|----------------------------------------------------------------------------------------|---------------------------------------------------------|--------------------|-------------------------------|-----------------------|-------------------------|
| Below are your submitted files. Yo episodes of care are evaluated by download reports. | ou can review how<br>r measure logic or<br>r <b>ter</b> | ED-1               | 8 0<br>IPP Not Met IPP Me     | <b>O</b><br>IPP Met   | <b>20</b><br>Meas. Pop. |
| Production   Q1 :     Select Measures     ED-1                                         | 2019 ♦                                                  | 44<br>Episodes     | <b>16</b><br>Meas. Pop. Excl. | <b>28</b><br>Strat. 1 | <b>8</b><br>Strat. 2    |
| Change Selectio                                                                        | on                                                      |                    |                               |                       |                         |
| Search Q                                                                               | Reset                                                   |                    |                               |                       | Export Results          |
| Patient File Name                                                                      | Measure(s)                                              | Evaluated Episodes | Upload Date •                 | •                     | Batch ID                |
| IPP_1_MOBS_0_MSRPOP                                                                    | ED-1*                                                   | 1                  | 07/12/2019                    |                       | 443876                  |
| IPP_1_MOBS_0_MSRPOP                                                                    | ED-1 *                                                  | 1                  | 07/12/2019                    |                       | 443876                  |
| IPP_1_MOBS_0_MSRPOP                                                                    | ED-1*                                                   | 1                  | 07/12/2019                    |                       | 443876                  |
| IPP_1_MOBS_0_MSRPOP                                                                    | ED-1*                                                   | 1                  | 07/12/2019                    |                       | 443876                  |

#### **Exporting Measure Results**

To export the file processing results for further review, click the **Export Results** button to produce a CSV file.

| Patient I EarchIC Jolozd Dat 4 dmissio J                                                                                                    | schargeD: FatientFileName Sub                                                                                                    | mio: MoaouroVoroi: Moaoure Barato             | StrataDeceription      | FeedbackWessage Message ype MessureDescription                                                                                                    |
|----------------------------------------------------------------------------------------------------|----------------------------------------------------------------------------------------------------|-----------------------------------------------|------------------------|----------------------------------------------------------------------------------------------------|
| TT22232 444643 9232019 212019                                                                                                    | 229/2019 IPP_1_DENDM_1_NUMER_1_DENEX_0_DENEXCEP_0_STX FF0                                                                                                    | 00 7 STK-5                                    |                        | NUMERATOR MET Faientniesty the criter NUMERATOR YET And the amount of the apy By End of Harpital Day 2 million                                                                                                    |
| 1122535 444626 9532019 912019                                                                                                    | 3152019 IPP DENOM 1 NUMER 0 DENEX 0 STN8 All Ecupation FF0                                                                                                    | D 7 STK.8                                     |                        | NUMERATOR NOT MET Fallent failed to r NUMERATOR NOT ME Stroke Education                                                                                                    |
| PTTP2 (1) 444681 7-522181 7-2218                                                                                                    | <ul> <li>APARENTED IN MELNIM LEDENCEDON XELEBRAKETE</li> </ul>                                                                                                    | D S1K-3                                       |                        | EXELLO_D Latent attagenst medical at UEND/1941_LE_2D_Anticragulation Therapy for Atrial Line latent up and the second second     |
| TT22535 144609 9232019 912019                                                                                                    | 3152019 IPP 1 DENDM 1 MUMER 1 DENEX 1 DENEX OEP 0 STK FF0                                                                                                    | D E STK-3                                     |                        | EXCLUDED Facient expired, excluded from DENOVINATOR EXCLIAnt obagulation Therapy for Artial Fibri facionFlue and the second second seco |
| TTE2.0. 444626 JE3200 JA200                                                                                                    | JIS200 IT 11 DUNEMED NUMBER UDDENEX 010 TK0 UNE256 Juli 110                                                                                                    | JU 7 STK-0                                    |                        | NLM_1A1U INUTIM_T Tellert reled for NUMLTAT_TINUTIM_Ctroke Education                                                                                                    |
| THE22535 444626 9232019 912019                                                                                                    | 3172019 IPPDENDM_1_NUMER_0_DENEX_0_STK8_ALEcond on FF0                                                                                                    | D 7 STK-8                                     |                        | NUMERATOR NOT MET Faller Called for NUMERATOR NOT ME Stoke Education                                                                                                    |
| HIE2535 444626 9532019 912019                                                                                                    | 3302019 IPPDENDM_1_NUMEF_0_DENEX_1_STKE_TheOpyBafe FFG                                                                                                    | D 7 STK.8                                     |                        | CENOMINATORINOTINET Patient does in DENOMINITIATE Stroke Education                                                                                                    |
| T122535 444643 7232019 742019                                                                                                    | 1372019 IPP 1 DENTM 1 NI MERIN DENEX 1 DENEKCEP (I STICEE)                                                                                                    | 10 7 STK-5                                    |                        | EXCLIDED A mellic-til rozze a luiciús e - OENOMINATOR EXCLIAntibul ou utic The -po Ev Endof Higgit-10-y2 attained                                                                                                    |
| TT22233 144626 9232019 912019                                                                                                    | 3172019 IPP 1 DENDM 1 MUMER 0 DENEX 0 STK8 Criv/o/SQue FFC                                                                                                    | 0 7 STK-8                                     |                        | NUMERATOR NOT MET Failert 'siled to n NUMERATOR NOT ME Stroke Education                                                                                                    |
| TTP2 0 444640 P020RL 7620RL                                                                                                    | TRANSPORTED & MANY MODERN XICON MATCHING REED                                                                                                    | ID 2 STK-5                                    |                        | N.M. TATUTINU M. L.Lakert releding NUM DATION U.M. Antibutonity Therapy LyLod of Taspiel Day and                                                                                                    |
| TH22233 444626 9232019 912019                                                                                                    | 3172019 IPP 1 DENDMID NUMERIO DENEX DIST (SilvahemiuSt, FFC                                                                                                    | D 7 STK-8                                     |                        | CENOMINATOR KOT MET Patient Juey ( DENOMIND" VET Stoke Education                                                                                                    |
| 1122535 444636 9532019 912019                                                                                                    | 3372019 IPP_0_DENOM_0_NUMER_0_DENEX_0_STK8_Pallor Not BIFF0                                                                                                    | D 7 STK 8                                     |                        | IN TAL PATIENT POPULATION NOT METINITIAL PATIENT FOR Stroke Education                                                                                                    |
| TH22535 444626 9232019 912019                                                                                                    | 3172019 IPP 1 DENDM 1 NUMER 0 DENEX 0 STK8 ALEQUINATION FFC                                                                                                    | D 7 STK-8                                     |                        | NUMERATOR NOT MET Faller Called to i NUMERATOR NOT MEStoka Education                                                                                                    |
| TT22535 144626 9232019 912019                                                                                                    | 3132019 IPP * DENDMIDINUYEF 0 DENEX DISTKE Hemorrhag (FFC                                                                                                    | D 7 STK-8                                     |                        | CENOMINATORINOTIVET Patient does n/DENOMINDTIMET Stroke Education                                                                                                    |
| PTT-2 (1) 444681 7/32181 7/32181                                                                                                    | WARGERSTON MANAGERED NEXTERN XEPTEMENT                                                                                                    | D S160                                        |                        | N.M. 18111 NELLM. 11 electrolic field of NEM 1141, 115, 11 ML Anticragulation Therapy for Alrahi, he laboration                                                                                                    |
| TTE2535 444609 9732019 912019                                                                                                    | 3172019 IPP 0 DENOM 0 NUMER 0 DENEX 0 DENEXCEP 0 ST FF0                                                                                                    | 00 E STK-3                                    |                        | INIT AL PATIENT POPULATION NOT METIFF NOT VET Anticipation Therapy for Atrial Fibri lationFigure 1000                                                                                                    |
| / III22533 444609 9532019 912019                                                                                                    | 3/3/2019 IPP DENOM CINUMER & DENEX CIDENEXCEP & STIFFO                                                                                                    | D ESTK.3                                      |                        | EEKOM NATOR NOT MET Patient does n/ DENOMINET MET Ant exaculation Therapy for Atrial Fibri lation Fiuld                                                                                                    |
| TT22233 444626 9232019 912019                                                                                                    | 3172019 IPP 1 DENDM 1 NUMER 0 DENEX 0 STK8 IschemicBac FFC                                                                                                    | D 7 STK-8                                     |                        | NUMERATOR NOT MET Fatier Called to i NUMERATOR NOT ME Stoke Education                                                                                                    |
| HIE2535 444643 9532019 /12019                                                                                                    | 1302019 IPP _ DENOM_LINUMER_0_DENEXDENEXCEP_0_STK FF0                                                                                                    | D 7 STK 5                                     |                        | EXCLUDED A modication was administered DENOMINATER EXCLIAnt thremostic Therapy Ex End of Hospital Day 2                                                                                                    |
| ETT-2.0. 444080 7/32/RL /02/RL                                                                                                    | 79/00111110 N.M.1.N.M. LTDENEX TO NEXT PROVIDENT                                                                                                    | D SIKE                                        |                        | DRULD D Levent discharged to because DLNUMMAL 11, 200, Antice anulation, Levens for Alrial Ltru levens up                                                                                                    |
| HT22535 144039 7/312019 7/12019                                                                                                    | 1272019 IPP 1 DENDM 1 MUMER 0 DENEX 1 DENEXCEP 0 Disc FF0                                                                                                    | 00 7 STK-2                                    |                        | EXCLUDED Failent discharged to another ( DENOVINATOR EXCL Discharged on Antichrombotic Therapy                                                                                                    |
| к TT22.0. 44.990 ///лир 7/2070                                                                                                    | 12/2019 FT1 0 CENUM 0 NEME T 0 DENEX 0 CENEXILI 10 Tert FU                                                                                                    | D 2 S1K-2                                     |                        | INT AL "AT LNTT VELLA UNNUT M. IN 14-17A L-NTT UP Discharged in Arbitrombotic herapy                                                                                                    |
| HTT22535 444038 7/312019 7/12019                                                                                                    | 1272019 IPP 1 DENOM 1 NUMER 0 DENEX 0 DENEMBER 0 InterFO                                                                                                    | 00 7 STK-2                                    |                        | NUMERATOR NOT MET Failer Called for NUMERATOR NOT MEDischarged un Antichio (Dutic Therapy                                                                                                    |
| / III22535 445998 7/312019 3 0/2019                                                                                                    | 3202019 IPP WORS 45 MERPOPLI MERPOPLEK 0 STRATA (FEC                                                                                                    | D 7 ED 1 Reporting Stratif option             | I All patiente spon i  | IN YEASURE POPULATION: Observation (IN MEASURE POPULATed on Time from ED Arriva to ED Departure for minimum                                                                                                    |
| HTTP:/// 444037 7/312019 35/2019                                                                                                    | 7172019 JEP 0 MIRS 0 MSBPIR _ 0 MSBEOPLEX_0 STBATA (FEC                                                                                                    | 10 7 FD-1                                     |                        | NOT IN STRATA P-li-rel constructioned of IEE NTT MET & NOT I M-stary Tion- for or ED Aniwa to EC D-particle for                                                                                                    |
| HTC2535 444036 7312019 742019                                                                                                    | 112019 IPP VOBS 0 VSFFOPL 0 MSPPDPLEX 0 STRATA (FFC                                                                                                    | D E ED-3                                      |                        | Hed an Time from ED Arriva to ED Departure for                                                                                                    |
| P TTP2 0 44 992 - 7002001 - 052001                                                                                                    | WHEN THE REPORT OF A DESCRIPTION OF A DESCRIPTION OF A DE | III 2.1.1-1 Importance: Areks calumn          | 1 All palients seen (  | D411D O Linable to perform measure on MLA2111 12011D. [Median June from LU Arriva In LCD sparlure for performance on the second second se                                                                                                    |
| HTT22535 445926 7-32019 352019                                                                                                    | 3172019 IPP * VOBS 0 VSFFOPL 1 MSRFOPLEX 1 STRATA * FFO                                                                                                    | D 7 ED-1 Reporting Stratification             | 1 All patients seen i  | EXCLUDED Fadent transferred from evolutiVEASURE EXCLUSIONed an Time from ED Arriva to ED Departure for any second second seco    |
| HE2233 443948 7 22019 352019                                                                                                    | 3/3/19 IPPYOBS 0_YSEFOPL LMSREOPLEXSTRATA_UEFO                                                                                                    | D 7 ED 1 Reporting Stratif option             | I All patiente sport i | - EXCLUDED Unable to perform measure on MEASURE EXCLUSION Median Time from ED Arrival to ED Departure for                                                                                                    |
| HTT22535 445949 7-22019 352019                                                                                                    | 3172019 IPP * VOBS 0 VSFFOPL 1 MSRFOPLEX 1 STRATA * FFO                                                                                                    | D 7 ED-1 Reporting Strati cation              | 1 All patients seen i  | EXCLUDED Failer Cransfelled from evolus MEASURE EXCLUSION and an Time from ED Anival to ED Departure for Excellence                                                                                                    |
| V III22535 445946 7, 32019 3, 02019                                                                                                    | 3202019 IPP VOBS 240 VEFFCEL 1 MSEFOPLEX 0 STBATA FEO                                                                                                    | D 7 ED-1 Reporting Stratification             | I All patients seen i  | IN YEASLEE POPULATION: Observation (II), MEASLEE POPULA Mad an Time from ED Arriva to ED Departure for                                                                                                    |
| P TTD2 (1) 44 (147 - 3732) R1 - (152) R1                                                                                                    | 7930000 COM LET MET COMPLETE COMPLETE STRATA 111                                                                                                    | ID 2110-1                                     |                        | NULINGUATA: "sheet cost colored antities NEL MELS NULIMed as similar transitional to Prove to ECO-performance to Performance to Performance t |
| TTE2535 145950 7132019 3102019                                                                                                    | 3272019 IPP * VOBS 242 VEFFORE 1 MSFFORLEX 0 STRATA FFO                                                                                                    | 00 7 ED-1 Reporting Stratification            | 2 All patients seen i  | IN YEASLEE POPULATION: Observation (II). MEASLEE POPULATIest an Time from ED Arriva to ED Departure for an and the second second sec    |
| 1 1122535 445925 71 22019 352019                                                                                                    | 3/3/2019 IPP YOBS 0 YSEFOPL 1 MSREOPLEX 1 STRATA FEO                                                                                                    | D 7 ED 1 Reporting Strati <sup>®</sup> eation | I All patiente spenii  | - EXCLUDED Facient transferred from exclusiVEASUBE EXCLUSION for an Time from ED Arriva to ED Departure for                                                                                                    |
| HTT22535 445966 7-32019 352019                                                                                                    | 3172019 IPP 0 MOBS 0 MSRPOPL 0 MSRFOPLEX 0 STRATA 1FF0                                                                                                    | 00 7 ED-1                                     |                        | NOT IN STRATA, Patient over not meet and IFF NOT MET 6. NOT I Med an Time from ED Anival to ED Departure for                                                                                                    |
| Filler 10 (1997) 10 (1997) 10 (19    | 3203019 IPP YOBS 45 MSRPDP LMSRPDPLEK 0 STRATA FFO                                                                                                    | 0D 7 ED 1 Reporting Stratif option            | I All patiente spon i  | IN MEASURE POPULATION: Observation (IN MEASURE POPULA Modian Time from ED Arrival to ED Opparture for                                                                                                    |
| ETT-2.0 44.902 ST32001 352001                                                                                                    | 7990000111 MING R MITTER TWORTPUTS STOATA TITE                                                                                                    | III Z I U-1 Importune 1 Areho cahoro          | 1 All nationts seen (  | 124111D D Licebistic perform mensions and AGUL 12501131 [Median Jumphrim] D Arrive In LED spatiate for                                                                                                    |
| 3 1 http://www.second.com/second/second/sec<br>second/second/second/second/second/second/second/second/second/second/second/second/second/second/second/second/second/second/second/second/second/second/second/second/second/second/second/second/second/second/second/second/second/seco | 3172019 IPP * VOBS 0 VSFFOPL 1 MSRFOPLEX 1 STRATA 2 FF0                                                                                                    | D 7 ED-1 Reporting Stretif cation             | 2 All patients seen i  | -EXCLUDED Facient transferred from exclusive ASUBE EXCLUSION and an Time from ED Atriva to ED Departure for an analysis of the second second secon    |
| E TTE2 0 440000 200200 70200                                                                                                    | V73REALLY MORE REMEMBER 1 MEDICIPE > 1 STALA 2111                                                                                                    | III I USI Produce: Instruction                | All nationts who d     | [3111] A prior these of meeting entries (A state 1 and a state of the transmission of the perior to the state of the state of the st    |
| ttt22335 443861 9282019 712019                                                                                                    | 172019 IFP * VOBS 0 VEFFOPL 1 MSRFOPLEX 1 STRATA 3 FF0                                                                                                    | D EED-3 Reporting Stationalized               | 3 All Latier to who d  | EXCLUDED Fasier ( Joey not mae, the criter MEASURE EXCLUSIO) Med an Time from ED Aniver to ED Departure for                                                                                                    |
| 443661 7592019 /12019                                                                                                    | M3019 IPP YOBS 60 MSRPDP_ LMSRPDPLEX 0 STRATA FEO                                                                                                    | D EED 3 Reporting Stratification              | 3 All patiente who d   | IN YEASURE POPULATION: Observator (IN MEASURE POPULATEd an Time from ED Arriva to ED Departure for                                                                                                    |
| HT52535 443861 5/28/2019 7/12019                                                                                                    | 172019 IPP * YOBS 62 MSRPOP_ 1 MSRPOPLEX 0 STRATA FEO                                                                                                    | D E ED-3 Reporting Stati valuer               | E All Latier to who d  | IN YEASURE POPULATION, Dove value VIN MEASURE POPULA Mad an Time from ED Anive to ED Abarter for                                                                                                    |
| ttt52535 443881 9782019 782019                                                                                                    | 1/2013 IEP : YORS 60 MERPTP 1 MERPTPLEY 0 STRATA FEO                                                                                                    | E ED-3 Benorting Stratification               | 7 All natients transfi | (IN YEAS) FE POP 1 ATION: Three-value of MEASI FE POP 1 A Med an Time from ED Atrive to ED Departure for                                                                                                    |
| TTE2 1 44100 60200 70200                                                                                                    | TRADUCT MINE & MILLING LEVEL & LEVELAL & LEVELA                                                                                                    | 11. 1.1.51 Importanc Streth: call top         | All nations who d      | IN Y A 111 11 1 AUUN, Inservator (INMI AUU 1111 4 Median June trand D Attise In Li Departure for                                                                                                    |

#### **Program Credit Report**

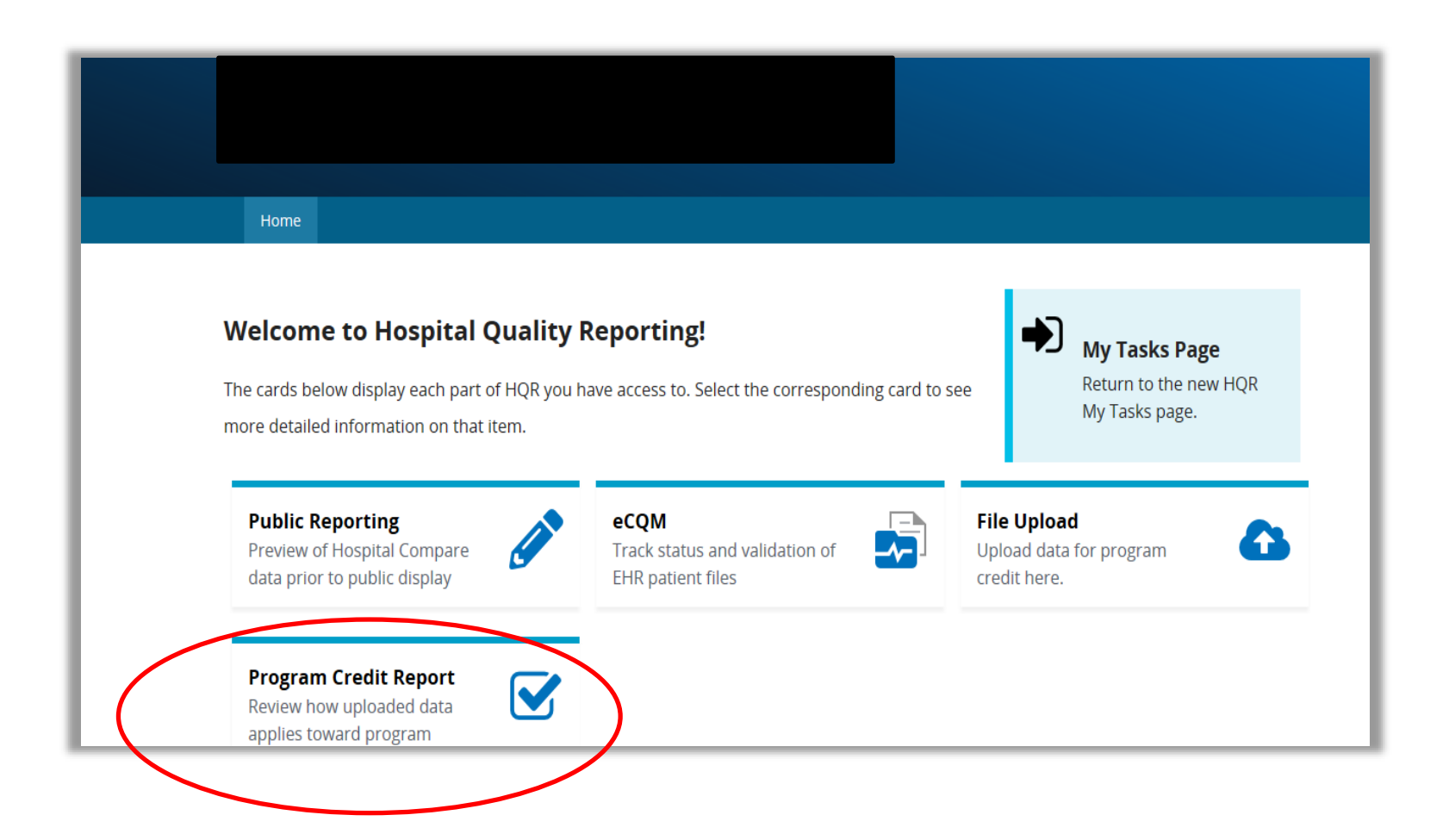

#### Program Credit Report Interface – Promoting Interoperability Program Example

| Home                                                                                                    |                                                                                                    |                                                                                                    |
|----------------------------------------------------------------------------------------------------|----------------------------------------------------------------------------------------------------|----------------------------------------------------------------------------------------------------|
|                                                                                                    |                                                                                                    |                                                                                                    |
|                                                                                                    |                                                                                                    |                                                                                                    |
|                                                                                                    |                                                                                                    |                                                                                                    |
|                                                                                                    |                                                                                                    |                                                                                                    |
| ogram Credit Report                                                                                                    |                                                                                                    |                                                                                                    |
| lew how the data you have uploade                                                                                                    | id applies                                                                                                    | _                                                                                                    |
| charge Quarter                                                                                                    | PI                                                                                                    | IQR                                                                                                    |
| 1 2019                                                                                                    | •                                                                                                    |                                                                                                    |
| porting Period Due: 3/2/2020                                                                                                    |                                                                                                    |                                                                                                    |
| st Updated: 10/17/2019 2:06 PM                                                                                                    |                                                                                                    |                                                                                                    |
| Change Selection                                                                                                    |                                                                                                    |                                                                                                    |
|                                                                                                    |                                                                                                    |                                                                                                    |
| eCQM  You have met eCQM Sub You have uploaded enough di measures below are the measures gram credit. If a measure does not a uirements.  Measure                                | mission Credit for PI this Quarter.<br>lata to get credit for eCQM within the PI program.<br>that have been submitted for eCQM in the PI program. Su<br>appear on this report it indicates that the measure is "Not<br>Submission Status                                                 | /fficient data for at least 4 measures out of a possible 16 are required fo<br>Submitted'. To see all possible measures, refer to the <u>program credit</u><br>Last Updated                                                                                                    |
| You have met eCQM Sub<br>You have uploaded enough d.<br>emeasures below are the measures<br>igram credit. If a measure does not a<br>uirements.<br>Measure<br>AML/62 *          | mission Credit for PI this Quarter.<br>ata to get credit for eCOM within the PI program.<br>that have been submitted for eCOM in the PI program. Su<br>appear on this report it indicates that the measure is "Not<br>Submission Status<br>Submitten"                                    | rflicient data for at least 4 measures out of a possible 16 are required fr<br>Submitted". To see all possible measures, refer to the <u>program credit</u><br>Last Updated<br>point(2010.4-37.204                                                                                  |
| eCQM   You have met eCQM Sub You have uploaded enough d a measures below are the measures gram credit. If a measure does not a uirements.  Measure AMI-Ba*                      | mission Credit for PI this Quarter.<br>iata to get credit for eCQM within the PI program.<br>that have been submitted for eCQM in the PI program. Su<br>appear on this report it indicates that the measure is TNot<br>Submission Status<br>Submitted *                                  | rfficient data for at least 4 measures out of a possible 16 are required fo<br>Submitted". To see all possible measures, refer to the <u>program credit</u><br><b>Last Updated</b><br>09/09/2019 4:37 PM                                                                            |
| eCQM  Vou have met eCQM Sub You have uploaded enough d emeasures below are the measures gram credit. If a measure does not a ulirements.  Measure AMI-0a* ED-3*                 | mission Credit for PI this Quarter.<br>late to get credit for eCQM within the PI program.<br>that have been submitted for eCQM in the PI program. Su<br>appear on this report it indicates that the measure is "Not<br>Submitsion Status<br>Submitted *<br>Submitted *                   | officient data for at least 4 measures out of a possible 16 are required fo<br>Submitted". To see all possible measures, refer to the <u>program credit</u><br>Last Updated<br>09/09/2019 4:37 PM<br>09/06/2019 4:19 PM                                                             |
| eCQM  Vou have met eCQM Sub You have uploaded enough di measures below are the measures igram credit. If a measure does not a uirements.  Measure AMI-Ba* ED-3* STK-3*          | emission Credit for PI this Quarter.<br>Jata to get credit for eCQM within the PI program. Su<br>appear on this report it indicates that the measure is "Not<br>Submission Status<br>Submitted *<br>Submitted *                                                                          | rfficient data for at least 4 measures out of a possible 16 are required fo<br>Submitted". To see all possible measures, refer to the <u>program credit</u><br><b>Last Updated</b><br>09/09/2019 4:37 PM<br>09/06/2019 4:19 PM<br>10/17/2019 2:06 PM                                |
| eCQM    You have met eCQM Sub You have uploaded enough d ameasures below are the measures gram credit. If a measure does not a ulrements.  Measure  AMI-Ba* ED-3* STK-3* STK-5* | Initiation Credit for PI this Quarter.<br>Iata to get credit for eCOM within the PI program.<br>that have been submitted for eCOM in the PI program. Su<br>appear on this report it indicates that the measure is "Not<br>Submitsion Status<br>Submitted *<br>Submitted *<br>Submitted * | Afficient data for at least 4 measures out of a possible 16 are required for Submitted". To see all possible measures, refer to the program credit         Last Updated         09/09/2019 4:37 PM         09/09/2019 4:19 PM         10/17/2019 2:06 PM         09/09/2019 4:37 PM |

NOTE: Meeting the Hospital IQR Program eCQM requirement also satisfies the CQM electronic requirement for the Promoting Interoperability Program for **EHs and Critical Access** Hospitals *except* the outpatient measure ED-3, National Quality Form (NQF) #0496. In this example, the PI Program requirement has been fulfilled, but the Hospital IQR program requirements remain unfulfilled if an additional measure was not successfully reported.

#### Program Credit Report Export – IQR Example

| Program                                                 | Credit Report                                                                                                    | Page 1 of<br>Exported 10/17/2019 2:04 PN                                                                                 |
|---------------------------------------------------------|----------------------------------------------------------------------------------------------------|----------------------------------------------------------------------------------------------------|
|                                                         |                                                                                                    |                                                                                                    |
| Reporting Period D<br>Last Updated: 10/3                | IAIITY REPORTING (IQR)<br>ue: 3/2/2020<br>/2019 5:58 PM                                                             | Discharge Quarter: Q1 2019                                                                                               |
| eCQM                                                    |                                                                                                    |                                                                                                    |
| You h                                                   | ave met eCQM Submission Credit for<br>ve uploaded enough data to get credit for e                                   | or IQR this Quarter.<br>CQM within the IQR program.                                                                      |
| The measures b<br>program. Suffici<br>credit. To see al | elow are the measures that have be<br>ent data for at least 4 measures out<br>I possible measures, refer to the pro | en submitted for eCQM in the IQR<br>of a possible 15 are required for program<br>gram credit requirements <sup>1</sup> . |
| Measure <sup>2</sup>                                    | Submission Status <sup>3</sup>                                                                                      | Last Updated                                                                                                    |
| AMI-8a                                                  | Submitted                                                                                                    | 09/09/2019 8:37 PM                                                                                                    |
| CAC-3                                                   | Submitted                                                                                                    | 10/03/2019 5:58 PM                                                                                                    |
| STK-5                                                   | Submitted                                                                                                    | 09/09/2019 8:37 PM                                                                                                    |
| STK-10                                                  |                                                                                                    | 09/09/2019 8:17 PM                                                                                                    |
|                                                         |                                                                                                    |                                                                                                    |

The Program Credit Report interface has the same functionality whether the user selects the **PI** button or the **IQR** button to review the status of their eCQM submission credit. Be sure to review the Program Credit Report Export in totality to ensure at least four eCQMs were reported based on specified program requirements.

Submitting CY 2019 eCQM Data Using CMS' Next Generation of Hospital Quality Reporting System

#### Entering Case Threshold Exemptions and Zero Denominator Declarations from the New My Tasks Page

### High Level Overview of eCQM Denominator Declaration Policies

| -        | Case Threshold Exemption                                                                                                    | Zero Denominator Declaration                                                                                                    |
|----------|----------------------------------------------------------------------------------------------------|----------------------------------------------------------------------------------------------------|
| Program  | <ul><li>Hospital IQR Program</li><li>Promoting Interoperability Program</li></ul>                                                                                                    | <ul><li>Hospital IQR Program</li><li>Promoting Interoperability Program</li></ul>                                                                                                    |
| Criteria | <ul> <li>A hospital's EHR system is certified to report the eCQM.</li> <li>AND</li> <li>Five or fewer discharges applicable to an eCQM have occurred during the relevant EHR reporting quarter.</li> </ul>                                                                                                    | <ul> <li>A hospital's EHR system is certified to report the eCQM.</li> <li>A hospital does not have any patients that meet the denominator criteria of that CQM.</li> </ul>                                                                                                    |
| Other    | <ul> <li>The eCQM for which there is a valid case threshold exemption will count as submission of one of the required eCQMs for both the Medicare Promoting Interoperability Program and the Hospital IQR Program.</li> <li>Hospitals do not have to utilize the case threshold exemption; they can submit the applicable QRDA Category I files (five or fewer), if they choose.</li> <li>Case threshold exemptions are entered on the Denominator Declaration screen within the <i>QualityNet Secure Portal.</i></li> </ul> | <ul> <li>The eCQM for which there is a valid zero denominator will count as submission of one of the required eCQMs for both the Medicare Promoting Interoperability Program and the Hospital IQR Program.</li> <li>Zero denominator declarations are entered on the Denominator Declaration screen within the <i>QualityNet Secure Portal.</i></li> </ul> |

# Next Generation HQR System My Tasks Page

This assumes the user has already logged into the *QualityNet Secure Portal* and selected **Hospital Quality Reporting** as the *QualityNet* destination. Click the **My Tasks** link to access the My Tasks Page. The page will refresh. NOTE: Users can also access the **My Tasks** tab from the **Welcome to Hospital Quality Reporting!** page.

|                                                                                                |                                                                                                    | Logout                                                                                                    |
|------------------------------------------------------------------------------------------------|----------------------------------------------------------------------------------------------------|----------------------------------------------------------------------------------------------------|
| × <u>Close</u>                                                                                 | CMS.gov Hospital Quality Reporting                                                                                                    | Change Organization                                                                                                    |
|                                                                                                | My Tasks Ny Reports Help 🗸                                                                                                    |                                                                                                    |
|                                                                                                | Hospital Quality Reporting: My Tasks                                                                                                    |                                                                                                    |
| Welcome to the My Tasks page.         You are entering the new and improved HQR My Tasks page. | CMS is making improvements to QualityNet based on user feedback. We are creatin<br>improves the way you submit, review and track the status of data. Continue using t<br>web-based data, view submission and feedback reports, and other tasks available h | ng a new interface that<br>his My Tasks page to enter<br>nere.<br>View the new<br>Hospital Quality<br>Reporting<br>Access the<br>new and<br>improved<br>Hospital<br>Quality<br>Reporting |
| Reporting preview page on the HQR home page.                                                   |                                                                                                    | functions.                                                                                                    |
|                                                                                                | Hospital Reporting Inpatient/Outpatient Manage Measures                                                                                                    | Manage Notice of Participation                                                                                                    |

### Next Generation HQR System My Tasks Screen

| My Tasks My Reports Help V                                                                                                    |                                                                                                    |                                                                                  |                                                                                                    |
|----------------------------------------------------------------------------------------------------|----------------------------------------------------------------------------------------------------|----------------------------------------------------------------------------------|----------------------------------------------------------------------------------------------------|
| Hospital Quality Reporting: My Tasks                                                                                                    |                                                                                                    |                                                                                  |                                                                                                    |
| CMS is making improvements to QualityNet based on user feedback. We are creating a ne<br>data, view submission and feedback reports, and other tasks available here. | w interface that improves the way you submit, review and track the status of data. Continue using this     | : My Tasks page to enter web-based                                               | View the new Hospital Quality Reporting<br>Access the new and improved Hospital<br>Quality Reporting functions. |
| User Role Management<br>Approve User                                                                                                    | Hospital Reporting Inpatient/Outpatient<br>View / Edit Population and Sampling                             | Manage Measures<br>View/Edit Structural/Web-B                                    | lased Measures/Data Acknowledgement (DACA)                                                                      |
| Manage Notice of Participation<br>View/Edit Notice of Participation, Contacts, Campuses                                                                              | Patient Satisfaction Data Entry<br>Online Survey Entry                                                     | Vendor Authorization<br>Authorize Vendors to Subm                                | n<br>nit Data                                                                                                   |
| Hospital Reporting Inpatient<br><u>View / Edit Measure Designation</u>                                                                                               | EHR Incentive Program Hospital eCQM Reporting<br>sCOM Intention/Denominator Declaration/QRDA File Deletion | Manage Security<br>In-Person Proofing<br>My Account<br>Manage Multifactor Creder | ntials                                                                                                    |
| Hospital Reporting External Files<br>External Files Online Tool                                                                                                    |                                                                                                    |                                                                                  |                                                                                                    |

#### **Selection Screen**

|                                                                                                  |                         | Logout                                                                                                    |
|--------------------------------------------------------------------------------------------------|-------------------------|----------------------------------------------------------------------------------------------------|
|                                                                                                  |                         |                                                                                                    |
| My Tasks My Reports Help 🗸<br>Hospital eCQH Reporting                                            | Penominator Declaration |                                                                                                    |
|                                                                                                  | EHR Batch/File Deletion |                                                                                                    |
|                                                                                                  |                         |                                                                                                    |
|                                                                                                  |                         |                                                                                                    |
|                                                                                                  |                         |                                                                                                    |
|                                                                                                  |                         |                                                                                                    |
|                                                                                                  |                         |                                                                                                    |
|                                                                                                  |                         |                                                                                                    |
|                                                                                                  | *                       |                                                                                                    |
|                                                                                                  |                         | the second second secon |
| CMS.gov QualityNet.org QualityNet Help Desk Help<br>Arressibility. Privacy Policy. Terms of Lise |                         |                                                                                                    |
| recessionly finder tony ferms of out                                                             |                         |                                                                                                    |
|                                                                                                  |                         |                                                                                                    |
|                                                                                                  |                         |                                                                                                    |

#### Denominator Declaration Screen – Provider ID and Date Range

|                                                                                                    | <u>Logout</u>      |
|----------------------------------------------------------------------------------------------------|--------------------|
| CMS.gov   Hospital Quality Reporting                                                                                                    |                    |
| My Tasks My Reports Help 🕶                                                                                                    |                    |
| Hospital eCQM Reporting : Denominator Declaration                                                                                                    | Back to My Tasks   |
| Denominator Declaration for eCQMs                                                                                                    |                    |
| *Select Provider ID (CCII) T *Select Date Range T                                                                                                    |                    |
| eCQM     Domain     Zero<br>Denominator     Case Threshold<br>Exemption       No Data Found                                                                                                    |                    |
| * Indicates eCQM is not applicable for the Hospital IQR Program<br>** Select if there was no denominator patient population for the certified measure for the selected date range. The Case Threshold field will be disabled if Zero Denominator is selected.<br>*** Enter 0-5 for quarter selection. Leave blank if eCQM is to be submitted. eCQM data must all be within the same single discharge quarter. |                    |
|                                                                                                    |                    |
|                                                                                                    |                    |
|                                                                                                    |                    |
|                                                                                                    |                    |
| v                                                                                                    |                    |
| CMS.gov   QualityNet                                                                                                    | and a service line |
| CMS.gov QualityNet.org QualityNet Help Desk Help                                                                                                    |                    |
| Accessibility Privacy Policy Terms of Use                                                                                                    | Cincana 22         |
|                                                                                                    |                    |

### Denominator Declaration Data Entry Screen

|                                                                                                    | Logout           |
|----------------------------------------------------------------------------------------------------|------------------|
| CMS.gov Hospital Quality Reporting                                                                                                    |                  |
| My Tasks My Reports Help 🗸                                                                                                    |                  |
| Hospital #CQN Reporting : Denominator Declaration                                                                                                    | Back to My Tasks |
| Denominator Declaration for eCQMs<br>* Select Provider 1D (CCI) * Select Date Range [ <u>he 1 - Mar 21, 2019</u> *                                                                                                    |                  |
| CQH         Domain         Zero           AREA         Chical Present/Effectiveness         Component           Col-3         Priest and Family Engrament         Component           Col-3         Priest and Family Engrament         Component           Di-1         Priest and Family Engrament         Component           Di-2         Priest and Family Engrament         Component           Di-3         Contract Process/Effectiveness         Component           Di-1         Indical Process/Effectiveness         Component           Di-1         Contract Process/Effectiveness         Component           Di-1         Contractiveness         Component         Component           Di-1         Contractiveness         Component         Component           Di-1         Contractiveness         Component         Component           Di-1         Contractiveness         Component         Component           Sit-3         Contract Process/Effectiveness         Component         Component           Sit-3         Contract Process/Effectiveness         Component         Component           Sit-4         Contractiveness         Component         Component           Sit-7         Priest Safety         Component         Component <th></th> |                  |
|                                                                                                    |                  |
| CMS.gov   QualityNet.<br>CMS.gov QualityNet.org QualityNet.Help Desk Help<br>Accessibility Privacy Policy Terms of Use                                                                                                    | S.               |
|                                                                                                    |                  |

Submitting CY 2019 eCQM Data Using CMS' Next Generation of Hospital Quality Reporting System

#### **Additional Tips and Information**

# Extraordinary Circumstances Exception (ECE) Policy

#### Visit QualityNet.org

#### https://www.qualitynet.org/inpatient/measures/ecqm/participation#tab3

| Requirements                | Extraordinary Circumstances Exceptions (EC                                                                                                    | E) Policy                                                                                                    |                                                                                                    |                                                                                                    |  |  |
|-----------------------------|----------------------------------------------------------------------------------------------------|----------------------------------------------------------------------------------------------------|----------------------------------------------------------------------------------------------------|----------------------------------------------------------------------------------------------------|--|--|
| Pre-Submission Validation   | The Centers for Medicare & Medicaid Services (CMS) offers a process fo                                                                                                    | The Centers for Medicare & Medicaid Services (CMS) offers a process for hospitals to request and for CMS to grant<br>exceptions with respect to the reporting of required quality data—including eCOM data when there are extraordinary |                                                                                                    |                                                                                                    |  |  |
| Extraordinary Circumstances | circumstances beyond the control of the hospital.                                                                                                    | circumstances beyond the control of the hospital.                                                                                                    |                                                                                                    |                                                                                                    |  |  |
|                             | eCQM Related ECEs                                                                                                    |                                                                                                    |                                                                                                    |                                                                                                    |  |  |
|                             | Hospitals may use the Extraordinary Circumstances Exceptions (ECE) fo<br>Inpatient Quality Reporting (IQR) Program's eCQM reporting requireme<br>hardships preventing hospitals from electronically reporting. Such circu<br>infrastructure challenges (e.g., a hospital is in an area without sufficient<br>(e.g., a hospital has health information technology [IT] vendor issues ou<br>vendor product losing certification) that impact the hospital's ability to r<br>reference this ECE Policy Clarification Questions and Answers. | orm to request an e<br>nt for the applicab<br>umstances could in<br>t Internet access) o<br>utside of the hospit<br>report eCQM data.                                                                                                   | exception fror<br>ole program ye<br>iclude, but are<br>or unforeseen<br>tal's control, ir<br>For further ir | n the Hospital<br>ear, based on<br>e not limited to,<br>circumstances<br>icluding a<br>iformation, |  |  |
|                             | File Name                                                                                                    | File Type                                                                                                    | File Size                                                                                                   |                                                                                                    |  |  |
|                             | ECE Policy Clarification Questions and Answers                                                                                                    | PDF                                                                                                    | 56 KB                                                                                                    | Download                                                                                           |  |  |
|                             | Non-eCQM Related ECEs                                                                                                    |                                                                                                    |                                                                                                    |                                                                                                    |  |  |
|                             | Hospitals may request an exception from various quality reporting requ<br>beyond the control of the facility. Such circumstances may include, but<br>severe hurricane or flood) or systemic problems with CMS data collectio<br>facilities to submit data. Hospitals may request consideration for an exc<br>data for one or more quarters. For non-eCQM related ECEs, an ECE requ<br>calendar days of the extraordinary circumstance.                                                                                                   | uirements due to e<br>are not limited to,<br>on systems that dii<br>ception of the requ<br>uest form must be                                                                                                    | extraordinary<br>natural disast<br>rectly affected<br>uirement to su<br>submitted <b>w</b>                  | circumstances<br>cers (such as a<br>l the ability of<br>ibmit quality<br>i <b>thin 90</b>          |  |  |
|                             | ECE Request Form Submission Instructions                                                                                                    |                                                                                                    |                                                                                                    |                                                                                                    |  |  |
|                             | In the event of such circumstances, hospitals must submit an Extraordii<br>Form with <b>all</b> required questions completed. For eCQM-related ECEs, an<br><b>1 following the end of the eCQM reporting period calendar year (C</b> Y<br>2018 reporting period (through December 31, 2018), hospitals would have                                                                                                    | nary Circumstance<br>n ECE request forn<br><b>Y)</b> *. As an example<br>ave until April 1, 20                                                                                                    | es Exceptions<br>n must be sub<br>e, for data coll<br>)19, to submit                                        | ECE) Request<br>mitted by <b>Apr</b> i<br>ection for the C<br>an ECE reques                        |  |  |
|                             | File Name                                                                                                    | File Type                                                                                                    | File Size                                                                                                   |                                                                                                    |  |  |
|                             | Future and in any Cines were transmission of (FCF). Do not on the                                                                                                    | DDF                                                                                                    |                                                                                                    |                                                                                                    |  |  |

#### **Promoting Interoperability Program Information**

Visit CMS.gov

https://www.cms.gov/Regulations-and-Guidance/Legislation/EHRIncentivePrograms/index.html

| CM                                                                                                    | S.do                                | /                                                                                                    |                                                  |                                                       | type sear                                                        | ch term here                                                                                  | Search                                              |
|----------------------------------------------------------------------------------------------------|-------------------------------------|----------------------------------------------------------------------------------------------------|--------------------------------------------------|-------------------------------------------------------|------------------------------------------------------------------|-----------------------------------------------------------------------------------------------|-----------------------------------------------------|
| centers for                                                                                                    | Medicare & Me                       | edicaid Services                                                                                                    |                                                  |                                                       |                                                                  |                                                                                               |                                                     |
|                                                                                                    |                                     |                                                                                                    |                                                  |                                                       |                                                                  |                                                                                               |                                                     |
| Medicare                                                                                                    | Medicaid/CHIP                       | Medicare-Medicaid<br>Coordination                                                                                                    | Private<br>Insurance                             | Innovation<br>Center                                  | Regulations &<br>Guidance                                        | Research, Statistics,<br>Data & Systems                                                       | Outreach &<br>Education                             |
| Home > Regula                                                                                                    | ations and Guidance >               | Promoting Interoperability (PI) P                                                                                                    | rograms > Prom                                   | oting Interoperabili                                  | ity (PI)                                                         |                                                                                               |                                                     |
| Promoting I<br>(PI) Program                                                                                                    | nteroperability<br>15               | Promoting Inter                                                                                                    | operability                                      | / (PI)                                                |                                                                  |                                                                                               |                                                     |
| 2019 Program R<br>Medicare                                                                                                    | equirements                         | Latest News                                                                                                    |                                                  |                                                       |                                                                  |                                                                                               |                                                     |
| 2019 Program R<br>Medicaid                                                                                                    | equirements                         | <ul> <li>On August 2, 2019<br/>System for Acute Care<br/>information on the upo</li> </ul>                                                                                                    | CMS published<br>Hospitals and<br>coming changes | the Fiscal Year<br>Long-term Care<br>for the 2020 pro | (FY) 2020 Medican<br>Hospital Prospectiv<br>gram year, visit the | e Hospital Inpatient Prospecti<br>e Payment System Final Rule<br>Federal Register and view th | <i>ve Payment</i><br>e. For more<br>iis fact sheet. |
| 2018 Program R<br>Medicare                                                                                                    | equirements                         | FY2020 IPPS/LTCH PPS Correction Notice (Published June 18, provide and provide and pr |                                                  |                                                       |                                                                  |                                                                                               |                                                     |
| 2018 Program R<br>Medicaid                                                                                                    | equirements                         | ayment adjustment is open from May 1, 2019 - December 2, 2019. Applications can now be electronically<br>submitted here. For more information on the scoring, payment adjustment, and hardship process for the Medicare                                                                                                    |                                                  |                                                       |                                                                  |                                                                                               | cally<br>e Medicare                                 |
| Educational Res                                                                                                    | ources                              | and Medicaid Promoti                                                                                                    | ng Interoperabil                                 | ity Programs, clic                                    | :k <u>here</u> .                                                 |                                                                                               |                                                     |
| Scoring, Payme                                                                                                    | nt Adjustment, and                  | Dates to Remember                                                                                                    |                                                  |                                                       |                                                                  |                                                                                               |                                                     |
| Hardship Inform                                                                                                    | ation                               |                                                                                                    |                                                  | January 1 - D                                         | ecember 31, 2019                                                 |                                                                                               |                                                     |
| Registration & A                                                                                                    | ttestation                          | 2019 Promoting In                                                                                                    | teroperability P                                 | rograms Reportir                                      | ng Year.                                                         |                                                                                               |                                                     |
| Audits and Appe                                                                                                    | eals Overview                       |                                                                                                    |                                                  | Decem                                                 | ber 2, 2019                                                      |                                                                                               |                                                     |
| Data and Progra                                                                                                    | m Reports                           | CAH hardship exc                                                                                                    | eption application                               | on deadline                                           |                                                                  |                                                                                               |                                                     |
| Medicare and Medicare and Me | edicaid Promoting<br>Program Basics |                                                                                                    |                                                  | Janua                                                 | rv 1, 2020                                                       |                                                                                               |                                                     |
| Clinical Quality                                                                                                    | Measures Basics                     | Data submission f                                                                                                    | or 2019 reportin                                 | a begins                                              | .,.,                                                             |                                                                                               |                                                     |
| CQM Library                                                                                                    |                                     |                                                                                                    | o. zo to topoluli                                | 9.5900                                                |                                                                  |                                                                                               |                                                     |
| Certified EHD To                                                                                                    | chnology                            | Promoting Interoperabil                                                                                                    | ity Programs N                                   | lilestones                                            |                                                                  |                                                                                               |                                                     |
| ligible Hospital                                                                                                    |                                     | In 2011, CMS established                                                                                                    | I the Medicare a                                 | nd Medicaid EHI                                       | R Incentive Program                                              | ns (now known as the Promo                                                                    | ting                                                |
| Medicaid State I                                                                                                    | nformation                          | demonstrate meaningful u                                                                                                    | ise of CEHRT.                                    | aniciaris, eligible                                   | nospitals, and CAP                                               | is to adopt, implement, upgra                                                                 | ide (AIO), and                                      |
| Medicare Advan                                                                                                    | tage                                | -<br>Historically, the Promoting                                                                                                    | g Interoperability                               | Programs consi                                        | isted of <u>three stage</u>                                      | <u>s</u> :                                                                                    |                                                     |
| CMS Promoting                                                                                                    | Interoperability                    | <ul> <li>Stage 1 set the four</li> </ul>                                                                                                    | ndation for the                                  | -<br>Promoting Intero                                 | perability Programs                                              | by establishing requirements                                                                  | s for the                                           |
|                                                                                                    |                                     |                                                                                                    |                                                  |                                                       |                                                                  |                                                                                               |                                                     |

#### CMS Listserves Announcing CMS' Next Generation HQR System

Visit *QualityNet* eCQM Notifications <u>https://www.qualitynet.org/inpatient/measures/ecqm/notifications</u>

- **9/4/19** Coming Soon in September: CMS Hospital Quality Reporting System Will Open for Calendar Year 2019 Electronic Clinical Quality Measure (eCQM) Data
- 9/25/19 CMS Hospital Quality Reporting System Now Accepting CY 2019 eCQM Data
- **10/11/19** The Next Generation of the QualityNet Secure Portal
- **10/11/19** The Next Generation of the QualityNet Secure Portal New File Submission Tool Available

#### Resources

| Торіс                                                                                                    | Who to Contact?                    | How to Contact?                                                                                                    |
|----------------------------------------------------------------------------------------------------|------------------------------------|----------------------------------------------------------------------------------------------------|
| <ul> <li>QualityNet Secure Portal (reports, PSVA tool, uploading data, and troubleshooting file errors)</li> <li>Promoting Interoperability Program and Policy (previously known as the EHR Incentive Program) (objectives, attestation and policy)</li> </ul> | <i>QualityNet</i> Help Desk        | (866) 288-2912<br><u>qnetsupport@hcqis.org</u>                                                                                                    |
| Hospital IQR Program and Policy                                                                                                    | Hospital Inpatient<br>Support Team | (844) 472-4477<br>https://cmsqualitysupport.servi<br>ce-now.com/qnet_ga                                                                                                    |
| <ul> <li>eCQM Specifications (code sets, measure logic and measure intent)</li> <li>QRDA-related Questions (CMS Implementation Guide, Sample Files and Schematrons)</li> </ul>                                                                                 | ONC Jira<br>Issue Trackers         | eCQM Issue Tracker<br>https://oncprojectracking.healt<br>hit.gov/support/projects/CQM/<br>summary<br>QRDA Issue Tracker<br>https://oncprojectracking.healt<br>hit.gov/support/projects/QRDA<br>/summary |
| eCQM Data Validation                                                                                                    | Validation<br>Support Team         | Validation@hcqis.org or<br>https://cms-ip.custhelp.com/                                                                                                    |

Submitting CY 2019 eCQM Data Using CMS' Next Generation of Hospital Quality Reporting System

#### Appendix - Information for Generating EHR Hospital Reports in the Legacy HQR System

### **Selecting Secure File Transfer**

On landing page after *QualityNet Secure Portal* Log In, click on arrows to see drop-down menu.

#### Select Secure File Transfer. Select Let's Go.

| CMS.gov QualityNet                                                                                                    | CMS.gov   QualityNet                                                                                                    |
|----------------------------------------------------------------------------------------------------|----------------------------------------------------------------------------------------------------|
| Choose Your QualityNet Destination<br>Please select your QualityNet destination to reach the correct login screen for<br>your QualityNet portal. | Choose Your QualityNet Destination<br>Please select your QualityNet destination to reach the correct login screen for<br>your QualityNet portal.                                                           |
| Select Your QualityNet Destination                                                                                                    | Select Your QualityNet Destination                                                                                                    |
| A federal government website managed by the Centers for Medicare & Medicaid Services<br>7500 Security Boulevard, Baltimore, MD 21244             | Inpatient Psychiatric Facility Quality Reporting Program<br>Outpatient Hospital Quality Reporting Program<br>Quality Improvement Organizations<br>QIES Business Intelligence Center<br>HQR Next Generation |

### **QualityNet Login**

Accept the Terms and Conditions.

#### The log in page appears.

| Centers for Medicare & Medicaid Services  Log In to QualityNet *Required Field Please enter your CMS User ID and password, followed by your symantec VIP Security Code, then click Submit.  *User ID Progot your pass Trouble with you Trouble with you | Image: Series of the series of the series of the |
|----------------------------------------------------------------------------------------------------|----------------------------------------------------------------------------------------------------|
| * Password<br>Code?<br>* Security Code<br>CANCEL SUDART                                                                                                    | By using this system, you understand and consent to the following: The Government may monitor, record, and audit your system usage, including usage of personal devices and email systems for official duties or to conduct HHS business. Therefore, you have no reasonable expectation of privacy regarding any communication or data transiting or stored on this system. At any time, and for any lawful Government purpose, the government may monitor, intercept, and search and seize any communication or data transiting or stored on this system may be disclosed or used for any lawful Government purpose.                                                                                                    |
| QualityNet Nome         CMS.gov         QualityNet         Alactad government website maraged by the Center<br>7500 Security Redeward, Balance, NO 21244                                                                                                | I accept the above Terms and Conditions.                                                                                                    |

### QualityNet Secure Portal Home Page

#### After the page loads, select My Reports.

| Alerts (0)   🖂 Notifications (0)   Sec                                                                                                    | ure File Transfer User Profile 🗸 🕞 Log Out it<br>NATIONAL ACCESS                                                                                                    |
|----------------------------------------------------------------------------------------------------|----------------------------------------------------------------------------------------------------|
| CMS<br>.gov QualityNet                                                                                                    | Search Quality/Net.org                                                                                                    |
| Home > Quality Programs • My Reports • Help • Home > Welcome                                                                                                    |                                                                                                    |
| Quality:Net Secure Portal Established by the Centers for Medicare and Medicaid Services (CMS), Quality/Net provides healthcare quality improvement news, resources, data reporting tools and applications for use by healthcare providers and others. Quality/Net is the only CMS-approved site for secure communications and healthcare quality improvement Organizations (QIOs), Hospitals, Physician offices, Nursing homes, End Stage Renal Disease (ESR).         To Request Access to a specific report and/or application select Access Instructions         If you need further assistance or have questions concerning your accessibility settings contact the QualityNet Help Desk | QualityNet News         No items to display         Announcements from QualityNet Team         No items to display                                                                                                    |
| Quality Programs         To access your program use the menu above or links below.         Heapdata Quality Reporting: Udd, OOR, ASCOR, IFFOR, PCHOR         End stape feetaal Diesase Cuality Reporting System         Quality Improvement Organizations         Quality Improvement and Review System         Quality Improvement and Review System         Data Element Lubrary                                                                                                    | QualityNet Events<br>The QualityNet Event Center provides a schedule of upcoming (live) training<br>sessions, as well as trainings hosted by QIOs for healthcare providers in their<br>respective states. Also listed are details including date, time, duration of the event,<br>and participation details. Including date, time, duration of the event,<br>QualityNet Event Center |
| tone                                                                                                    | A federal government website managed by the Centers for Medicare & Medicaid Services                                                                                                    |
| QualityNet Helpful Links QualityNet Help CMS Sites                                                                                                    | 1300 Security Dodervaru, Salumote, MD 21244                                                                                                    |
| About QualityNet     Contract QualityNet Help Desk     QualityNet org       QualityNet Accessibility Statement     Help     CMS gov       QualityNet Privacy Policy     Access Instructions       QualityNet Terms of Use                                                                                                    |                                                                                                    |

#### **Start Reports Menu**

| let                                                                                                    |                                                                                                    |                                                                                                    |
|----------------------------------------------------------------------------------------------------|----------------------------------------------------------------------------------------------------|----------------------------------------------------------------------------------------------------|
| Quality Programs - My Reports -                                                                                                    | Help -                                                                                                    |                                                                                                    |
| eports                                                                                                    |                                                                                                    |                                                                                                    |
| in Report(s) Search Report(s)                                                                                                    | Favorites                                                                                                    |                                                                                                    |
|                                                                                                    |                                                                                                    |                                                                                                    |
| ortist allows you to run and access reports                                                                                                    | I'd Like To                                                                                                    |                                                                                                    |
| am data to which you are granted access.                                                                                                    | Run Report(s)                                                                                                    | Select Run Reports.                                                                                                    |
|                                                                                                    | Search Report(s)                                                                                                    |                                                                                                    |
|                                                                                                    | View Favorite Reports                                                                                                    |                                                                                                    |
|                                                                                                    |                                                                                                    |                                                                                                    |
|                                                                                                    |                                                                                                    |                                                                                                    |
| 🚹 Alerts (0)   🔀 Notifications (4                                                                                                    | 49)                                                                                                    |                                                                                                    |
|                                                                                                    |                                                                                                    |                                                                                                    |
|                                                                                                    |                                                                                                    |                                                                                                    |
| MS<br>gov QualityNet                                                                                                    |                                                                                                    |                                                                                                    |
| MS QualityNet                                                                                                    | ity Programs - My Reports - Help -                                                                                                    |                                                                                                    |
| MS QualityNet Home - Qual me>My Reports>Run Reports                                                                                                    | ity Programs - My Reports - Help -                                                                                                    |                                                                                                    |
| MS QualityNet<br>Home - Qual<br>ame>My Reports>Run Reports<br>Start Run Report                                                                                                    | ity Programs - My Reports - Help -<br>t(s) Search Report(s) Favorites                                                                                                    |                                                                                                    |
| MS QualityNet<br>Home - Qual<br>ome>My Reports>Run Reports<br>Start Run Report                                                                                                    | ity Programs - My Reports - Help -<br>t(s) Search Report(s) Favorites                                                                                                    |                                                                                                    |
| MS QualityNet<br>Home - Qual<br>pme>My Reports>Run Reports<br>Start Run Report<br>Select Program, Categor                                                                                                    | ity Programs - My Reports - Help - t(s) Search Report(s) Favorites y and Report Report Parameters Confirmation                                                                                                    |                                                                                                    |
| MS QualityNet<br>Home - Qual<br>pme>My Reports>Run Reports<br>Start Run Report<br>Select Program, Categor<br>Select Program, Categor                                                                                                    | ity Programs - My Reports - Help - rt(s) Search Report(s) Favorites y and Report Report Parameters Confirmation ry and Report                                                                                                    |                                                                                                    |
| MS QualityNet<br>Home - Qual<br>mme>My Reports>Run Reports<br>Start Run Report<br>Select Program, Categor<br>Select Program, Categor<br>The available reports are group                                                                                                    | ity Programs • My Reports • Help • t(s) Search Report(s) Favorites y and Report Report Parameters Confirmation ry and Report ed by program and category combination. If you have access to a single                                                                                                    | le program, your program is pre-selected, and if the category related to the selected program has a                                                                                                    |
| MS QualityNet<br>Home - Qual<br>me>My Reports>Run Reports<br>Start Run Report<br>Select Program, Categor<br>Select Program, Categor<br>The available reports are group<br>the table below by clicking on it                                                                                                 | ity Programs -       My Reports -       Help -         tt(5)       Search Report(s)       Favorites         y and Report       Report Parameters       Confirmation         ry and Report       Report parameters       Confirmation         ry and Report       Report parameters       Confirmation         ry and Report       Report parameters       Confirmation         ry and Report       Report parameters       Confirmation         ry and Report       Report parameters       Confirmation         ry and Report       Report parameters       Confirmation         ry and Report       Report parameters       Confirmation         ry and Report       Report parameters       Confirmation         ry and Report       Report parameters       Confirmation         ry and Report       Report parameters       Report parameters         ry and Report       Report parameters       Confirmation         ry and ry and parameters       Report parameters       Report parameters         ry and ry and parameters       Report parameters       Report parameters         ry and ry and parameters       Report parameters       Report parameters         ry and ry and parameters       Report parameters       Report parameters         ry and                                                                                                    | le program, your program is pre-selected, and if the category related to the selected program has a                                                                                                    |
| MS QualityNet<br>Home - Qual<br>me>My Reports>Run Reports<br>Start Run Report<br>Select Program, Categor<br>Select Program, Categor<br>The available reports are group<br>the table below by clicking on its<br>Report Program                                                                              | ity Programs -       My Reports -       Help -         tt(5)       Search Report(s)       Favorites         y and Report       Report Parameters       Confirmation         ry and Report       Report Parameters       Confirmation         ry and Report       Report category combination. If you have access to a single s name.                                                                                                    | le program, your program is pre-selected, and if the category related to the selected program has a<br>Report Category is required. Use the arrow keys to select one value from the dropdown list                    |
| MS QualityNet<br>Home - Qual<br>me>My Reports>Run Reports<br>Start Run Report<br>Select Program, Categor<br>Select Program, Categor<br>The available reports are group<br>the table below by clicking on it<br>Report Program<br>[OR                                                                        | ity Programs • My Reports • Help •  tt(s) Search Report(s) Favorites  y and Report Report Parameters Confirmation  ry and Report  ed by program and category combination. If you have access to a single s name.  Report Category                                                                                                    | le program, your program is pre-selected, and if the category related to the selected program has a<br>Report Category is required. Use the arrow keys to select one<br>value from the dropdown list<br>VIEW REPORTS |
| MS QualityNet<br>Home - Qual<br>Dome>My Reports>Run Reports<br>Start Run Report<br>Select Program, Categor<br>Select Program, Categor<br>The available reports are group<br>the table below by clicking on it<br>Report Program<br>[OR                                                                      | ity Programs • My Reports • Help •  t(s) Search Report(s) Favorites  y and Report Report Parameters Confirmation  ry and Report  ed by program and category combination. If you have access to a single s name.  Report Category EHR Hospital Reporting - Feedback Reports                                                                                                    | le program, your program is pre-selected, and if the category related to the selected program has a<br>Report Category is required. Use the arrow keys to select one<br>value from the dropdown list<br>VIEW REPORTS |
| More - QualityNet<br>Home - Qual<br>Dome>My Reports>Run Reports<br>Start Run Report<br>Select Program, Categor<br>Select Program, Categor<br>The available reports are group<br>the table below by clicking on its<br>Report Program<br>[IOR<br>Search Report                                               | ity Programs •       My Reports •       Help •         t(s)       Search Report(s)       Favorites         y and Report       Report Parameters       Confirmation         ry and Report       Report Parameters       Confirmation         ry and Report       Report Category       Confirmation         Image: Second Second Secon                                                                                                    | le program, your program is pre-selected, and if the category related to the selected program has a<br>Report Category is required. Use the arrow keys to select one<br>value from the dropdown list<br>VIEW REPORTS |
| MS QualityNet<br>Home - Qual<br>Dome>My Reports>Run Reports<br>Start Run Report<br>Select Program, Categor<br>Select Program, Categor<br>The available reports are group<br>the table below by clicking on it<br>Report Program<br>[IOR<br>> Search Report<br>REPORT NAME                                   | ity Programs • My Reports • Help • t(s) Search Report(s) Favorites y and Report Report Parameters Confirmation ry and Report ed by program and category combination. If you have access to a single s name.  Report Category EHR Hospital Reporting - Feedback Reports EHR Hospital Reporting - Submission Reports HCAHPS Warehouse Feedback Reports HCAHPS Warehouse Submission Reports P                                                                                                    | le program, your program is pre-selected, and if the category related to the selected program has a<br>Report Category is required. Use the arrow keys to select one<br>value from the dropdown list<br>VIEW REPORTS |
| More - QualityNet<br>Home - Qual<br>come>My Reports>Run Reports<br>Start Run Report<br>Select Program, Categor<br>Select Program, Categor<br>The available reports are group<br>the table below by clicking on its<br>Report Program<br>[IOR<br>> Search Report<br>REPORT NAME<br>No Reports are available. | ity Programs • My Reports • Help •  t(s) Search Report(s) Favorites  y and Report Report Parameters Confirmation  ry and Report  ed by program and category combination. If you have access to a single s name.  Report Category  EHR Hospital Reporting - Feedback Reports EHR Hospital Reporting - Submission Reports HCAHPS Warehouse Feedback Reports HCAHPS Warehouse Submission Reports Hospital Reporting - Annual Payment Update Reports Hospital Reporting - Data Validation Reports                                                                                                    | Report Category is required. Use the arrow keys to select one value from the dropdown list                                                                                                    |
| More - QualityNet<br>Home - Qual<br>come>My Reports>Run Reports<br>Start Run Report<br>Select Program, Categor<br>Select Program, Categor<br>The available reports are group<br>the table below by clicking on its<br>Report Program<br>[IOR<br>> Search Report<br>REPORT NAME<br>No Reports are available. | ity Programs • My Reports • Help • t(s) Search Report(s) Favorites y and Report Report Parameters Confirmation ry and Report ed by program and category combination. If you have access to a single s name.  Report Category EHR Hospital Reporting - Feedback Reports HCAHPS Warehouse Feedback Reports HCAHPS Warehouse Submission Reports Hospital Reporting - Data Validation Reports Hospital Reporting - Feedback Reports Hospital Reporting - Data Validation Reports Hospital Reporting - Feedback Reports Hospital Reporting - Feedback Reports Hospital Reporting - Feedback Reports Hospital Reporting - Data Validation Reports Hospital Reporting - Feedback Reports Hospital Reporting - Feedback Hospital Reporting - Feedbac | Report Category is required. Use the arrow keys to select one<br>value from the dropdown list<br>VIEW REPORTS                                                                                                    |

### Differences Between Report Categories

| Feedback Category                                                          | Submission Category                                                                                                    |
|----------------------------------------------------------------------------|----------------------------------------------------------------------------------------------------|
| Primarily used by hospitals                                                | Primarily used by vendors, but<br>can be accessed by hospitals                                                                                                    |
| Data should be the same<br>in the feedback or the<br>submission categories | Hospitals authorize vendors to<br>access these reports                                                                                                    |
|                                                                            | <ul> <li>Able to pull up numerous hospitals<br/>at once and analyze data</li> <li>Additional data fields not available<br/>for the feedback category (upload<br/>start/end date, batch ID)</li> </ul> |

#### **EHR Hospital Reports Document**

Visit Qualitynet.org Download the EHR hospital reports document https://www.gualitynet.org/inpatient/measures/ecgm/resources

#### EHR Hospital Reports Available in *QualityNet Secure Portal* Calendar Year (CY) 2019/Fiscal Year (FY) 2021 eCQM Reporting

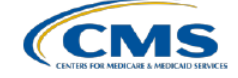

| Frequently Asked Questions                                                                                                    | Report Name                                                                                 | Report Purpose                                                                                                    | Report File Type                                                                                                    |
|----------------------------------------------------------------------------------------------------|---------------------------------------------------------------------------------------------|----------------------------------------------------------------------------------------------------|----------------------------------------------------------------------------------------------------|
| Which report displays how the<br>Quality Reporting Document<br>Architecture (QRDA) Category I<br>files were processed at the file<br>level for electronic health record<br>(EHR) reporting?                                                                                                    | EHR Hospital<br>Reporting – Submission<br>Detail Report (R529)                              | File-level validation shows the conformance or error statements within rejected files.                                                                                                    | Generate for test and production QRDA<br>Category I files through the feedback<br>and submission report categories.                                                                                                    |
| Which report provides a summary of<br>the total individual files (submitted<br>within a batch file) that were<br>accepted, deleted, or rejected?                                                                                                    | EHR Hospital<br>Reporting – Submission<br>Summary Report (R528)                             | This is a summary report; therefore, the counts display<br>every accepted, rejected, and deleted file submitted for<br>the selected quarter. This count includes files that have<br>been submitted more than once.<br><b>NOTE:</b> This report only evaluates if the measure<br>template is in the file and should not be utilized to<br>determine reporting success.                                                                                 | Generate for test and production QRDA<br>Category I files through the feedback<br>and submission report categories.                                                                                                    |
| Which report can provide a summary level of measure performance calculations?                                                                                                    | EHR Hospital<br>Reporting – eCQM<br>Performance Summary<br>Report (R547)                    | This report provides performance calculations (such<br>as denominator and numerator populations),<br>continuous variable observations, etc.                                                                                                    | Generate for production QRDA<br>Category I files through the feedback<br>and submission report categories.                                                                                                    |
| Which report shows if our hospital's<br>production file submissions are<br>meeting the CMS definition of<br>successful electronic clinical quality<br>measure (eCQM) reporting for the<br>Hospital Inpatient Quality Reporting<br>(IQR) Program and Promoting<br>Interoperability (PI) Program for<br>eligible hospitals and critical access<br>hospitals (CAHs)? | EHR Hospital<br>Reporting – eCQM<br>Submission Status<br>Report (R530)                      | The PI Program for Hospitals and Successful IQR-<br>EHR Submission fields in this report indicate<br>successful submission of eCQM data when a Y, for<br>Yes, is displayed for each field.<br><b>NOTE:</b> The definition of successful submission is a<br>combination of QRDA Category I files, zero<br>denominator declarations, and/or case threshold<br>exemptions reported via the <i>QualityNet Secure Portal</i><br>by the reporting deadline. | Generate for production QRDA<br>Category I files through the feedback<br>and submission report categories.<br><b>NOTE:</b> This is a snapshot in time. If the<br>reporting changes in any way, regenerate<br>the report for the most current status<br>of the PI Program for eligible hospitals<br>and CAHs and IQR-EHR submission<br>categories. |
| Which report is available to review<br>measure calculations at the patient<br>level, measure level, and for each<br>episode of care?                                                                                                    | EHR Hospital<br>Reporting – eCQM<br>Submission and<br>Performance Feedback<br>Report (R546) | The aforementioned measure calculations are<br>available on accepted files and can be tracked by<br>discharge quarter.                                                                                                    | Generate for test and production<br>QRDA Category I files (only<br>available through the submission<br>report category).                                                                                                    |

#### **Report Parameters**

#### Select the parameters that define the selected report. Select **RUN REPORT.**

| * Indicates required fields.                                   |        |       |           |  |
|----------------------------------------------------------------|--------|-------|-----------|--|
| EHR Hospital Reporting - eCQM Performance Summary Report - IQR |        |       |           |  |
| * State:                                                       |        |       |           |  |
| * Submitter:                                                   |        |       |           |  |
| * Discharge Quarter:<br>Please select                          |        |       |           |  |
| Provider:                                                      |        |       |           |  |
| Measure Set:                                                   |        |       |           |  |
| * Report Format:<br>PDF T                                      |        |       |           |  |
|                                                                | CANCEL | RESET | UN REPORT |  |

# **Report Confirmation Screen**

Reports should be available for download within 24 hours of the request. If the reports are not available after 24 hours, contact the *QualityNet* Help Desk at <u>qnetsupport@hcqis.org</u> or (866) 288-8912.

| 🕂 Alerts (0)   🖂 Notifications (49) |                            |                                                                                                    |
|-------------------------------------|----------------------------|----------------------------------------------------------------------------------------------------|
| CMS<br>.gov QualityNet              |                            |                                                                                                    |
| Home - Quality Pro                  | grams - My Reports -       | Help +                                                                                                    |
| Home>My Reports>Run Reports         |                            |                                                                                                    |
| Start Run Report(s)                 | Search Report(s)           | Favorites                                                                                                    |
| Select Program, Category and        | Report V Report Parameters | Confirmation                                                                                                    |
| Report Submitted                    |                            |                                                                                                    |
|                                     |                            | Thank you. Your report request has been submitted for processing.<br>Processing time may vary due to the number of current requested reports.<br>To run the same report with different parameters, click RUN SAME REPORT.<br>To run a new report, click RUN NEW REPORT.<br>To search and view submitted reports, click SEARCH REPORTS.<br>To make this report a Favorite, click SEARCH REPORTS.<br>To manage your Favorites, click the Favorites tab. |
|                                     |                            | CANCEL RUN SAME REPORT RUN NEW REPORT SEARCH REPORTS                                                                                                    |

Submitting CY 2019 eCQM Data Using CMS' Next Generation of Hospital Quality Reporting System

**Question and Answer Session** 

# **Continuing Education (CE) Approval**

This program has been approved for <u>CE credit</u> for the following boards:

- National credit
  - Board of Registered Nursing (Provider #16578)

#### • Florida-only credit

- Board of Clinical Social Work, Marriage & Family Therapy and Mental Health Counseling
- o Board of Registered Nursing
- o Board of Nursing Home Administrators
- o Board of Dietetics and Nutrition Practice Council
- o Board of Pharmacy

NOTE: To verify CE approval for any other state, license, or certification, please check with your licensing or certification board.

Submitting CY 2019 eCQM Data Using CMS' Next Generation of Hospital Quality Reporting System

#### Thank You

#### Disclaimer

This presentation was current at the time of publication and/or upload onto the *Quality Reporting Center* and *QualityNet* websites. Medicare policy changes frequently. Any links to Medicare online source documents are for reference use only. In the case that Medicare policy, requirements, or guidance related to this presentation change following the date of posting, this presentation will not necessarily reflect those changes; given that it will remain as an archived copy, it will not be updated.

This presentation was prepared as a service to the public and is not intended to grant rights or impose obligations. Any references or links to statutes, regulations, and/or other policy materials included in the presentation are provided as summary information. No material contained therein is intended to take the place of either written laws or regulations. In the event of any conflict between the information provided by the presentation and any information included in any Medicare rules and/or regulations, the rules and regulations shall govern. The specific statutes, regulations, and other interpretive materials should be reviewed independently for a full and accurate statement of their contents.